# **CARMINAT TOMTOM®**

# INSTRUKTIONSBOK

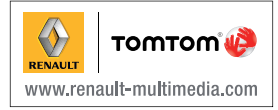

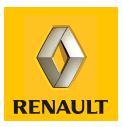

| Användningsföreskrifter          | 2  |
|----------------------------------|----|
| Allmänt                          | 3  |
| Allmän beskrivning               | 3  |
| Presentation av reglagen         | 5  |
| Vridbar skärm                    | 7  |
| SD-kort: användning, initiering  | 8  |
| Start, stopp                     | 10 |
| Snabbgenomgångar                 | 11 |
| Användning                       | 13 |
| Volym och röst                   | 15 |
| Läsa en karta                    | 16 |
| Förbereda och anordna en resa    | 17 |
| Ange en destination.             | 17 |
| Guidning                         | 22 |
| Sök alternativ.                  | 26 |
| Trafikinfo                       | 27 |
| Utforska kartan                  | 30 |
| LIVE-tjänster                    | 32 |
| · <sup>*</sup>                   | 34 |
| Z.E-tjänster                     | 35 |
| Laddningsstationer               | 36 |
| Område för räckvidd              | 37 |
| Lägga till och hantera favoriter | 38 |
| Hjälp!                           | 10 |
| Radarmeny                        | 11 |
| Bildvisning                      | 13 |
| Backningskamera                  | 14 |
| Systeminställningar              | 15 |
| Uppdatering av systemet.         | 51 |
| Funktionsfel                     | 56 |

## ANVÄNDNINGSFÖRESKRIFTER

Av säkerhetsskäl och för att undvika materialskador är det viktigt att följa nedanstående försiktighetsåtgärder vid användning av systemet. Respektera de lagar och förordningar som gäller i det land där du befinner dig.

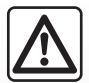

#### Försiktighetsåtgärder vid hanteringen av systemet

- Hantera reglagen och läs informationen på skärmen när trafiksituationen tillåter det.
- Ställ in volymen på ett läge där du fortfarande hör de omgivande ljuden.

#### Försiktighetsåtgärder för navigeringssystemet

- Om navigeringssystemet används ersätter det på inget sätt förarens ansvar eller uppmärksamhet när bilen körs.
- Beroende på geografiska zoner kan kartan på SD-kortet sakna information om nya vägsträckor eller dragningar. Var uppmärksam.
   Vägtrafikförordningen och trafikskyltarna gäller alltid före anvisningarna från navigeringssystemet.

#### Materiella försiktighetsåtgärder

- Undvik att demontera eller ändra systemet, det kan uppstå materialskador och du kan bränna dig.
- Vid funktionsstörningar och demontering, kontakta en representant för tillverkaren.
- För inte in ett främmande föremål eller ett skadat eller smutsigt SD-kort i läsaren.
- Rengör alltid skärmen med en mikrofibertrasa eller en mjuk fuktig trasa.
- Använd ett SD-kort som är anpassat till ditt navigeringssystem.

Beskrivningen av de versioner som omnämns i denna instruktionsbok har upprättats med utgångspunkt från de specifikationer som gällde vid bokens tillkomst. I boken ingår alla de befintliga funktionerna i de modeller som beskrivs. Om de finns i just din bil beror på utrustning, tillval och försäljningsland. Likaså kan vissa funktioner som eventuellt kommer till under innevarande modellår vara beskrivna i denna instruktionsbok.

## ALLMÄN BESKRIVNING (1/2)

## Navigeringssystemet

Navigeringssystemet avgör din position och guidar dig med hjälp av information:

- om bilens hastighet och gyrometern (mäter bilens riktning)
- från den numrerade kartan
- från GPS-mottagaren
- av Z.E.-tjänster (endast på elbil);
- Services LIVE på abonnemang

**ANM.:** första gången bilen används är hastighetsinformationen och gyrometern i den slutliga kalibreringsfasen. Systemet kanske därför inte ger helt exakta angivelser innan bilen har körts cirka 50 km och genomfört cirka 40 tydliga svängar.

## **GPS-mottagaren**

Navigeringssystemet använder GPS-satelliter (Global Positioning System) i bana runt jorden.

GPS-mottagaren tar emot signaler från flera satelliter. Systemet använder signalerna för att lokalisera bilen.

**ANM.:** om bilen har förflyttats en längre sträcka utan att köras (färja, järnväg etc.) kan det ta flera minuter innan systemet återgår till normal funktion.

## Den digitala kartan

Den digitala kartan innehåller vägkartor och stadskartor som systemet behöver. Den finns på SD-kortet.

## LIVE-tjänster

De omfattar larm om trafiksäkerhet, HD Traffic™, lokal sökning och väderprognos. Efter att försöksperioden på 3 månader gått ut, kan du förlänga abonnemanget online genom TomTom HOME™ (gå till kapitlet för uppdatering av systemet).

**ANM.:** Dessa system kräver ett abonnemang och använder ett SIM-kort som inte går att komma åt, utan är integrerat i navigeringssystemet.

När dessa tjänster är tillgängliga i ditt land är ikonen Services LIVE aktiverad på navigationsskärmen.

## Z.E.-tjänsterna

Z.E.-tjänsterna ger dig information om laddningsstationernas tillgänglighet för din elbil.

Systemet informerar dig även om när destinationen inte kan nås med din batterinivå.

## Navigeringsassistans

Systemet föreslår en färdväg till den destination du har valt med hjälp av:

- vägkartan (på SD-kortet)
- gyrometern och givarna som simulerar din position även om GPS-signalerna försvinner
- information från trafikupplysningstjänster (beroende på land)
- vägsäkerhetssystem (hastighetsvarning, hastighetskontrollplats)
- med HD Traffic<sup>™</sup>, på Services LIVEabonnemang.

Slutligen visas den väg du ska köra, steg för steg, med hjälp av skärmen och röstmeddelandena.

## ALLMÄN BESKRIVNING (2/2)

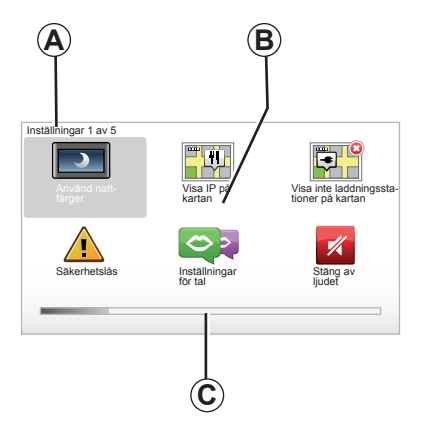

## Visningar

#### Menyskärm

- A Menynamn.
- **B** Namn på funktionen eller undermenyn.
- C Bläddringsindikator för menysidor.

**ANM.:** en meny kan innehålla flera sidor på skärmen.

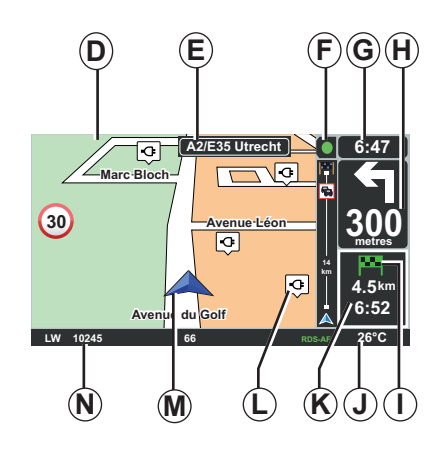

## Kartskärmbild

- D Navigeringskarta.
- *E* Visning av ruttens nästa riktning (vägskylt).
- F Trafikinformation.
- G Tid.
- *H* Navigeringsinstruktioner och avstånd till nästa ändring av riktning.

- I Sammanfatttning av vägsträckan beroende på bilens batterinivå, en grön eller röd flagga med blixt på din destinationspunkt.
- J Yttertemperatur.
- *K* Uppskattning av ankomsttiden, det totala avståndet som återstår och möjligheten att nå din destination (grön eller röd flagga med blixt).
- L Laddningsstationer på kartan.
- **M** Bilens aktuella position.
- **N** Ljudinformation (beroende på bil).

**ANM.:** Du kan när som helst återgå till kartskärmbilden om du trycker på "MAP-2D/3D" på fjärrkontrollen eller mittreglaget.

Om du har ändrat en parameter, glöm inte att godkänna med hjälp av textknapparna innan du återgår till kartskärmbilden.

## **BESKRIVNING AV REGLAGEN (1/2)**

## Mittenreglage

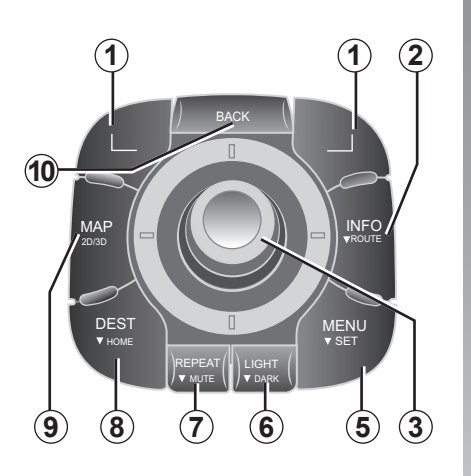

**ANM.:** beroende på bil har systemet antingen ett mittre reglage eller en fjärrkontroll.

|    |                                | Funktion                                                                                                    |
|----|--------------------------------|----------------------------------------------------------------------------------------------------|
| 1  | Sammanhangsberoende<br>knappar | Välja och bekräfta                                                                                                    |
| 2  | INFO/ROUTE                     | Hämta trafikinformation (kort tryckning);<br>Gå till sammanfattning av resvägen (lång tryckning,<br>under guidning)/Kom åt nåbarheten (lång tryckning, utan<br>guidning, endast på elbil).                                                                                              |
| 3  | Byte, tippning<br>och tryck    | Vridning:<br>– flytta vertikalt och horisontellt i menyerna<br>– ändra storleken på skalan (ZOOM-läge).<br>Vickning (uppåt, nedåt, höger, vänster):<br>– flytta vertikalt eller horisontellt i menyerna<br>– förflytta sig på kartan.<br>Tryck:<br>– bekräfta<br>– visa förkortad meny. |
| 5  | MENU/SET                       | Gå till den fullständiga menyn för navigeringssystemet (kort tryckning)/systeminställningar (lång tryckning).                                                                                                    |
| 6  | LIGHT/DARK                     | Ändra skärmens ljusstyrka (kort tryckning) eller aktivera skärmsläckaren för att dölja kartan (lång tryckning).                                                                                                    |
| 7  | REPEAT/MUTE                    | Upprepa meddelandet (kort tryckning), avaktivera guidnings-<br>rösten (lång tryckning).                                                                                                    |
| 8  | DEST/HOME                      | Öppna menyn "Navigera till" (kort tryckning), navigera till ditt hem (lång tryckning).                                                                                                    |
| 9  | MAP-2D/3D                      | Från en meny: visa kartan<br>Från kortet: byta kortets läge till 2D/3D.                                                                                                    |
| 10 | BACK                           | Gå tillbaka till föregående skärm.                                                                                                    |

## **BESKRIVNING AV REGLAGEN (2/2)**

Fjärrkontroll

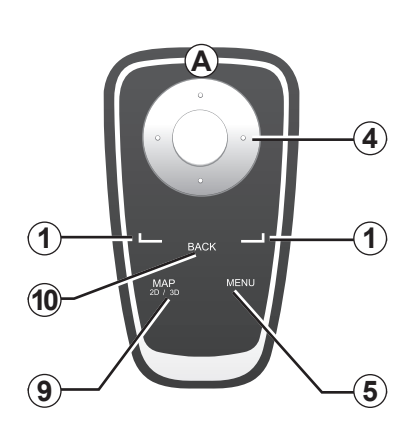

|    |                                | Funktion                                                                                                    |
|----|--------------------------------|----------------------------------------------------------------------------------------------------|
| 1  | Sammanhangsberoende<br>knappar | Välja och bekräfta                                                                                                    |
| 4  | Fjärrkontroll                  | Vickning (uppåt, nedåt, höger, vänster):<br>– flytta vertikalt eller horisontellt i menyn<br>– förflytta sig på kartan.<br>Tryck på mittenknappen:<br>– bekräfta<br>– visa förkortad meny. |
| 5  | MENU                           | Visa den fullständiga menyn för navigeringssystemet.                                                                                                    |
| 9  | MAP-2D/3D                      | Från en meny: visa kartan<br>Från kortet: byta kortets läge till 2D/3D.                                                                                                    |
| 10 | BACK                           | Gå tillbaka till föregående skärm.                                                                                                    |

**ANM.:** för att fjärrkontrollen ska anslutas snabbare, tryck på en av dess knappar när du startar systemet och före visningen av den juridiska informationen.

**ANM.:** fjärrkontrollen har inga funktioner som aktiveras med en lång tryckning.

**ANM.:** beroende på bil har systemet antingen ett mittre reglage eller en fjärrkontroll.

Förvara fjärrkontrollen på dess plats i skydd från solen så att inte batterierna förstörs.

Lysdioden *A* på fjärrkontrollen blinkar så snart navigeringssystemet ansluts. När du ska byta batterier, se kapitlet "Fjärrkontroll: batterier".

## VRIDBAR SKÄRM

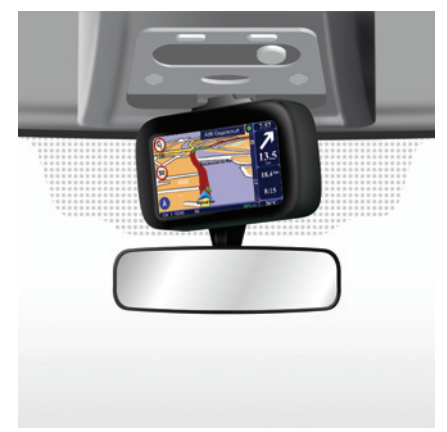

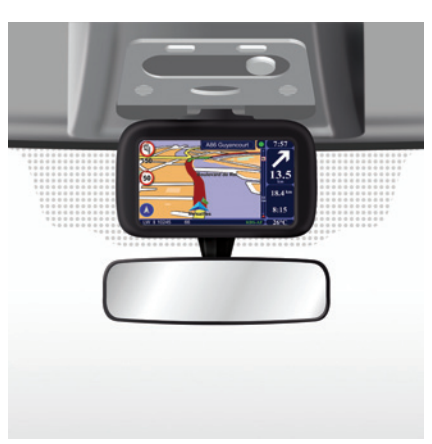

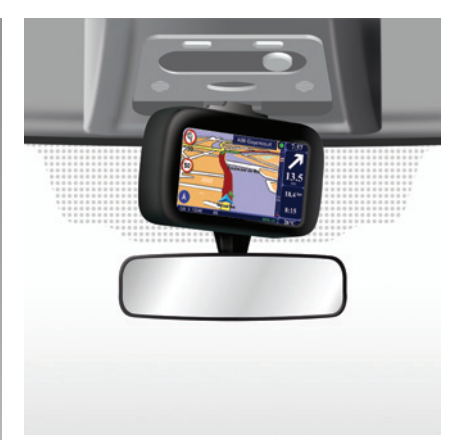

Beskrivning

Beroende på bil kan navigeringssystemets skärm vara riktbar till höger och vänster så att du kan läsa av den bekvämt i alla situationer.

## Justering

För att undvika en avvikelse från banan och/ eller en olycka, rekommenderar vi att du justerar skärmen med stillastående bil. Tryck skärmen till höger eller vänster för att vrida den.

## SD-KORT: ANVÄNDNING, INITIERING (1/2)

## SD-kort

Ett SD-kort levereras tillsammans med navigeringssystemet. Det innehåller bland annat kartan över ditt land eller din landsgrupp. Uppdateringar gällande kartor och laddningsstationer för elbilar lanseras regelbundet. Dessa kan du **enbart** hämta genom att sätta i SD-minneskortet till ditt navigeringssystem i din **Internetanslutna dator**.

När din nya bil har levererats har du 60 dagar på dig att uppdatera ditt kartsystem gratis. När tiden har löpt ut beläggs uppdateringarna med en avgift.

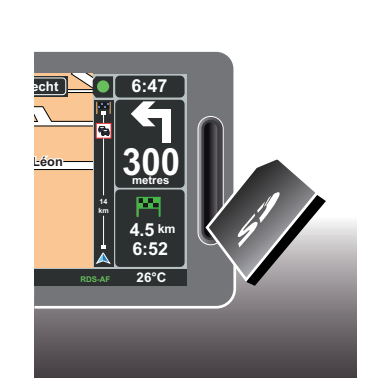

Om du vill uppdatera systemet och kartorna, se kapitlet "Uppdatering av systemet" i detta dokument.

Använd ditt SD-kort endast för funktioner i och uppdatering av ditt navigeringssystem. Sätt aldrig i det i någon annan apparat (kamera, löstagbar GPS etc.) eller i en annan bil.

Spara regelbundet informationen på SDkortet. Se kapitlet "Uppdatering av systemet" i instruktionsboken. Använd endast det SD-kort som är kompatibelt med programmet i din bil.

Du kan även ladda ner kartor som omfattar fler länder än ditt ursprungliga kartsystem (t.ex. östeuropa).

## SD-KORT: ANVÄNDNING, INITIERING (2/2)

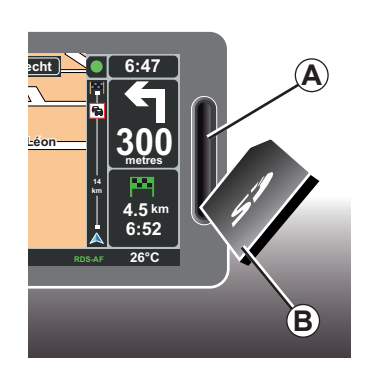

#### Sätt i SD-minneskortet

Med tändningen avslagen och navigeringssystemet avstängt sätter du in SD-kortet **B** i spåret **A**.

ANM .: Sätt inte i SD-kortet i en annan bil.

SD-minneskortet är ömtåligt, böj det inte. Sätt in det korrekt enligt bilden.

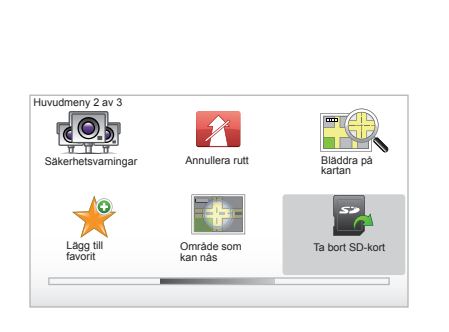

## Ta ut SD-minneskortet

I huvudmenyn väljer du "Ta bort SD-kort". Godkänn sedan med den högra sammanhangsberoende knappen. Ett meddelande talar om när du kan ta ut SD-kortet. När du ska ta ut SD-kortet ur springan **A** trycker du in kortet och släpper det. Kortet matas ut några millimeter.

Dra ut minneskortet helt.

För att erhålla en uppdatering av platser där det finns en laddningsstation för elbilar, besök regelbundet webbplatsen TomTom Home genom att använda ditt navigationssystems SD-kort.

## START, STOPP

## Påslagning

Multimediesystemet startar automatiskt när du slår på tändningen.

Om det inte startar, tryck på start-/stoppknappen till din ljudanläggning.

Tryck på start-/stoppknappen till ljudanläggningen för att kunna använda multimediesystemet i ytterligare 20 minuter.

## Avstängning

Om tändningen är avslagen stängs systemet av automatiskt när bilens förardörr öppnas.

Med tändningen påslagen trycker du på start-/stoppknappen till ljudanläggningen.

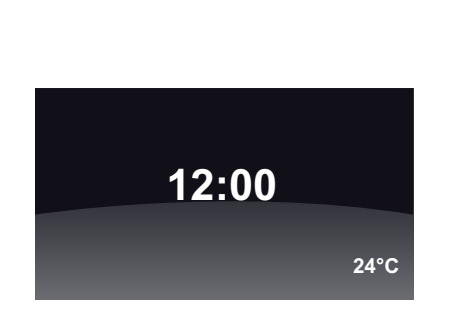

# Klocka/temperaturvisning på skärmen

Med tändningen påslagen trycker du på start-/stoppknappen till ljudanläggningen. Systemets navigationsfunktion stängs av och på skärmen visas en klocka (för vissa bilar visas även temperatur).

## Dölja kartan

(Kan variera från bil till bil)

Du kan öppna bildskärmen med knappen "Dölj karta" från den förkortade menyn eller från menyn Egenskaper.

Endast kartan och instruktionerna döljs. Radarns ljudvarningar för fartkameror och guidens röstinstruktioner förblir aktiva liksom radions ljudinformation.

Tryck länge in knappen "LIGHT/DARK" på mittenreglaget.

Skärmen tänds igen när du trycker på valfri knapp.

## Nyinitiering av systemet

Om du vill återställa alla systemets parametrar och/eller ta bort alla personliga data, gå till huvudmenyn (knappen "MENU/SET") och välj "Ändra inställningar" och sedan "Återställ fabriks-inställningarna", sedan följer du instruktionerna på skärmen genom att använda de sammanhangsberoende knapparna.

## **SNABBGENOMGÅNGAR (1/2)**

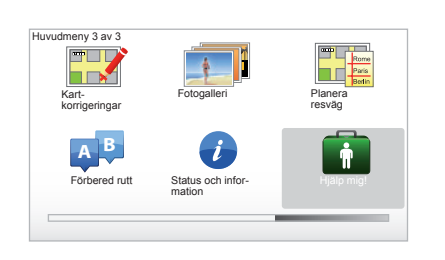

I navigeringssystemet finns det snabba självstudieprogram för olika funktioner.

## Komma till snabbgenomgångar

För att komma till snabbgenomgångar:

- tryck på knappen "MENU" på mittreglaget eller fjärrkontrollen
- välj "Hjälp mig!";
- från menyn "Hjälp!", välj "Visningstur"

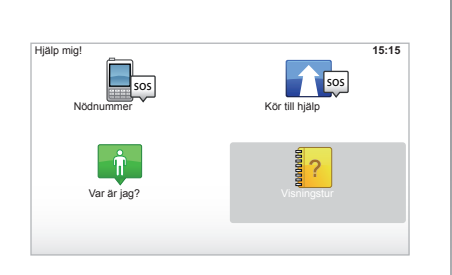

#### "Användning av Mittknappen" eller "Fjärkontroll"

Med det här självstudieprogrammet lär du dig att använda mittreglaget eller fjärrkontrollen till ditt navigeringssystem.

#### "Körvy"

Det här självstudieprogrammet visar dig de olika zonerna på navigeringsskärmen och lär dig om det bästa sättet att använda dem.

#### "Meny-alternativ"

Med den här utbildningsprogramvaran lär du dig huvudfunktionernas menyer.

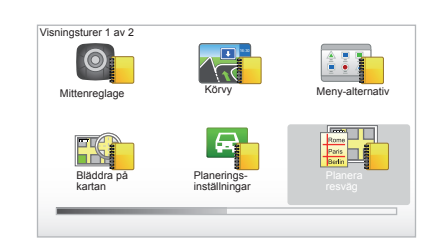

#### "Bläddra på kartan"

Med det här självstudieprogrammet lär du dig att använda menyn "Bläddra på kartan".

#### "Planerings-inställningar"

Med det här självstudieprogrammet lär du dig att använda menyn "Planeringsinställningar".

#### "Planera resväg"

Med det här självstudieprogrammet lär du dig att använda menyn "Planera resväg".

## **SNABBGENOMGÅNGAR (2/2)**

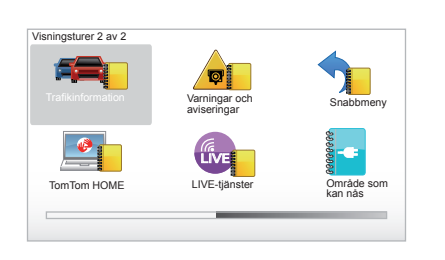

#### "Trafikinformation"

Med det här självstudieprogrammet lär du dig att använda menyn "Trafikinfo".

#### "Varningar och aviseringar"

Med det här självstudieprogrammet lär du dig att förstå de olika skyltarna och informationen som visas på navigeringsskärmen.

#### "Snabbmeny"

Med det här självstudieprogrammet lär du dig att använda menyn "Snabbmeny".

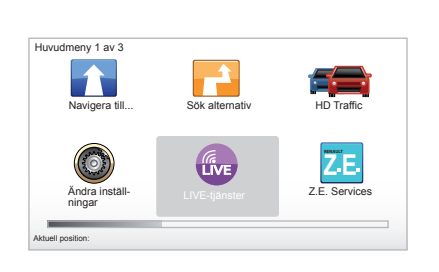

#### "TomTom HOME"

Med det här självstudieprogrammet lär du dig att använda applikationen "TomTom HOME™".

#### "LIVE szolgáltatások"

Med det här självstudieprogrammet lär du dig att använda menyn "LIVE-tjänster".

#### "Område som kan nås"

Den här utbildningsprogramvaran visar de specifika egenskaperna för din Carminat TomTom elbil.

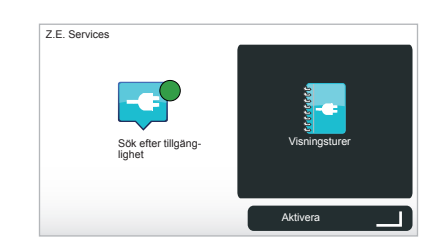

#### "Z.E. Services"

Det här självstudieprogrammet visar "Z.E. Services".

För att komma åt snabbgenomgångar för dina Z.E.-tjänster:

- tryck på knappen "MENU" på mittreglaget eller fjärrkontrollen
- välj "Z.E. Services";
- från menyn "Z.E.-tjänster", välj "Visningsturer"

Läs mer i kapitlet "Z.E.-tjänster" i bilens instruktionsbok.

## **ANVÄNDNING (1/2)**

#### Mittenreglage

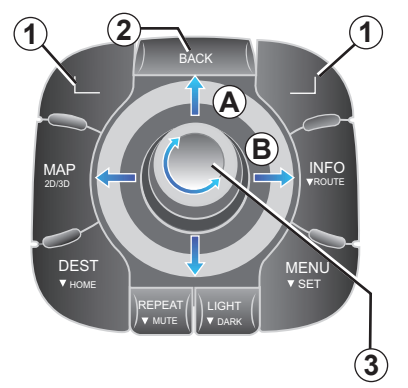

## Förflytta sig i en meny

#### Mittenreglage

- Vrid på vridreglaget 3 för en vertikal eller horisontell förflyttning (rörelse A eller B)
- vicka på 3 för en vertikal eller horisontell förflyttning (rörelse A eller B).

#### Fjärrkontroll

Tryck på knapparna **5** för en vertikal eller horisontell förflyttning (rörelse **A** eller **B**).

#### Fjärrkontroll

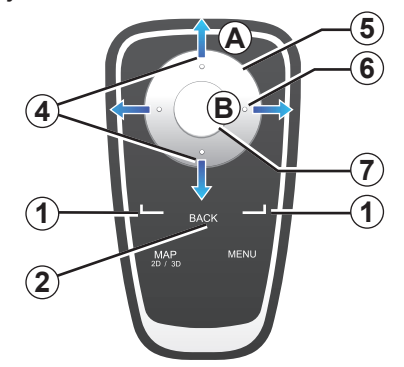

## Bekräfta/avbryta ett val

Bekräfta alltid valet genom att trycka på **3** eller **7**. För att gå till föregående meny, tryck på **2**.

## Fjärrkontrollens särskilda funktioner

Från navigeringskartan:

- med hjälp av den vänstra sammanhangsberoende knappen kan man upprepa röstmeddelandet
- med hjälp av den högra knappen kan man visa en sammanfattning av den körda rutten under guidning och nåbarheten utanför guidning.

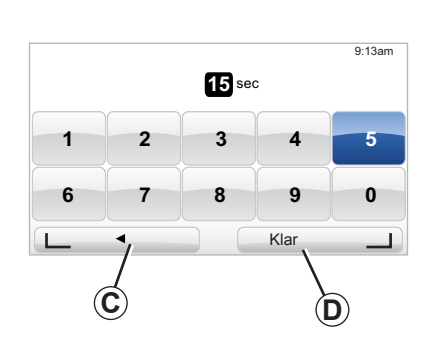

## Genvägar

Om du står på navigeringskartan kan vissa knappar på fjärrkontrollen användas som "genvägar" direkt till olika menyer och funktioner.

- 4 Zoom
- 6 Menyn Info.

# Sammanhangsberoende knappar

Med de sammanhangsberoende knapparna 1 (\_\_\_\_\_ och \_\_\_\_)) kan du välja och godkänna en åtgärd eller ett alternativ C eller D som visas längst ner på skärmsidan.

## **ANVÄNDNING (2/2)**

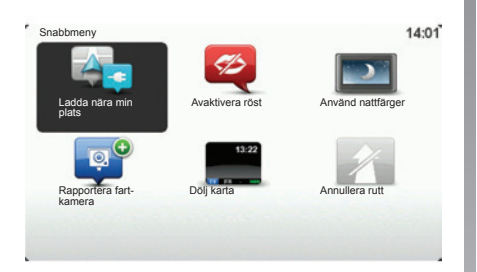

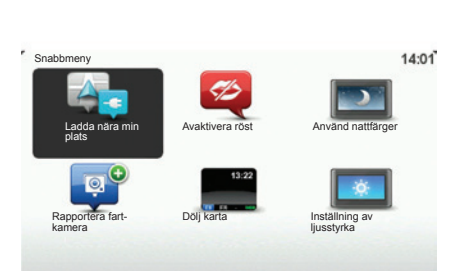

## Snabbmeny för bilen med mittreglaget

Från navigeringskartan kan du gå direkt till snabbmenyn. Tryck på mittreglagets mittre knapp.

## Snabbmeny för bilen med fjärrkontroll

Från navigeringskartan kan du gå direkt till snabbmenyn. Tryck på fjärrkontrollens mittre knapp.

## Beskrivning av menyerna

Med hjälp av de här menyerna och dem som du når via mittreglaget eller fjärrkontrollen kan du snabbt gå till följande menyer:

- Använd natt-/dagfärger: visning av natt/ dag
- Rapportera fartkamera: rapportera en fast eller rörlig fartkamera
- Annullera rutt: avbryt den pågående guidningen
- Avaktivera/aktivera röst: avbryt/återuppta röstmeddelanden under guidningen
- Dölj karta: döljer kartan.
- Föredragen ljusstyrka: val av navigationssystemets ljusstyrka, allt efter ljusstyrkan utanför bilen.
- Ladda i närheten: navigationsapparaten visar laddningsstationerna nära din aktuella position (endast på elbil).

## VOLYM OCH RÖST

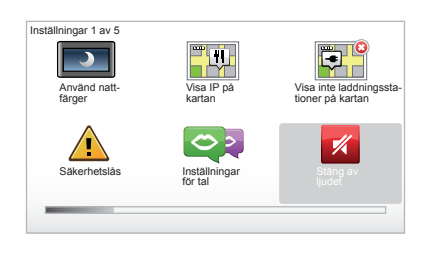

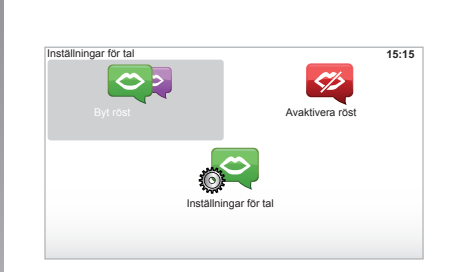

## Ljudvolym

#### Ändra ljudvolymen

Om du vill ända ljudvolymen, använd ljudanläggningens ljudreglage när ett röstmeddelande hörs. Om meddelandet gick för fort kan du upprepa det genom att trycka på knappen "REPEAT/MUTE" på huvudreglaget eller använda den sammanhangsberoende knappen till vänster på fjärrkontrollen.

#### Stänga av ljuden

I huvudmenyn, välj menyn "Ändra inställningar" och sedan "Stäng av ljudet" för att stänga av ljudet.

Välj rubriken "Slå på ljudet" för att sätta på ljudet igen.

#### Stänga av rösterna

Med det mittre reglaget, tryck på "REPEAT/ MUTE" (lång tryckning) eller välj menyn "Ändra inställningar" och sedan "Avaktivera röst".

**ANM.:** Med huvudreglaget eller fjärrkontrollen väljer du "Avaktivera röst" via den förkortade menyn.

#### Välja en röst

Med ditt system kan du välja en syntetisk eller mänsklig röst. Denna röst används för röstinstruktioner. För att ändra rösten som används på ditt navigationssystem, välj "Ändra inställningar" och sedan "Inställningar för tal" och "Byt röst" i huvudmenyn. Välj en röst i listan.

#### Syntetisk röst

De syntetiska rösterna skapas av ditt navigeringssystem. De ger dig muntliga instruktioner under körningen. De kan ge information om riktningar (exempel: sväng till höger) och vägskyltar.

#### Inspelade mänskliga röster

Rösterna har spelats in av skådespelare. **ANM.:** de mänskliga rösterna ger endast förenklade guidningsinstruktioner.

## LÄSA EN KARTA

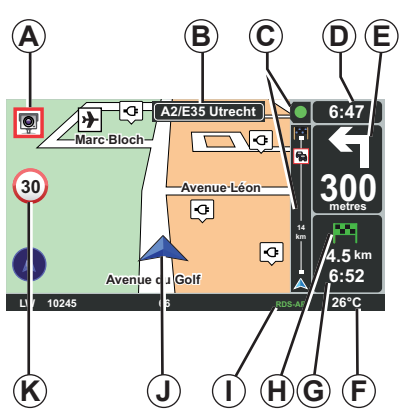

## Teckenförklaring till kartan

- A Varning för nästa riskområde med tillhörande avstånd (fast eller rörlig trafikkontroll, skola etc.).
- **B** Namn på nästa huvudväg eller information om nästa vägvisningsskylt, i förekommande fall.
- C Indikator för trafikinfo: visning av händelser längs med vägen, indikator för mottagning av trafikinfo.
- Den aktuella tiden.
- *E* Avstånd och anvisningar till nästa riktningsändring.
- F Yttertemperatur (beroende på bil).

**G** Information om din resväg som ankomsttid och återstående avstånd.

**ANM.:** för att ändra den information som visas väljer du "Ändra inställningar" i huvudmenyn och sedan "Statusfälts-inställningar".

- *H* Nåbarhet: möjlighet att nå din destination eller inte (grön flagga eller röd flagga med en blixt).
- I Information om ljudanläggning.
- J Aktuell position.
- K Skylt som visar hastighetsbegränsning (värdet beror på vilken måttenhet som har valts).

**ANM.:** skylten blir röd och blinkar om hastigheten är för hög

## Färgkod

Visningen av vägarna ser olika ut beroende på vägtyp. Du kan ändra färgerna: öppna huvudmenyn med knappen "MENU" och välj sedan "Ändra inställningar" och "Växla kartfärg".

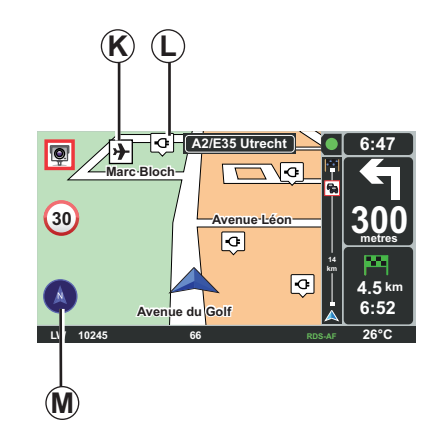

## Kartsymboler

Navigeringssystemet använder symbolerna *K* för att visa intressepunkterna (IP).

## Laddningsstationer

Navigeringssystemet använder symbolen *L* för att visa laddningsstationerna.

## Kompass

För att visa kompassen eller inte **M**, välj "Ändra inställningar" och sedan "Visa kompass" i huvudmenyn (knapp "MENU").

## MATA IN EN DESTINATION (1/5)

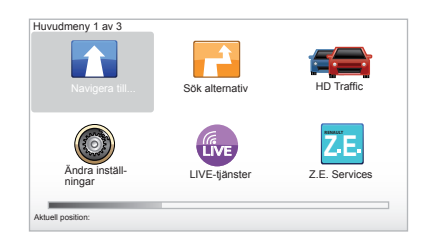

## Meny "Navigera till..."

Tryck på knappen "MENU" för att öppna menyn "Navigera till...".

Menyn "Navigera till..." föreslår olika metoder för att ange en destination:

- ange en adress utifrån rubriken "Adress" på något av följande sätt:
  - ange en fullständig adress (Ort och gata)
  - sök efter "Postnummer".
  - välj "Stadskärna"
  - val av en "Korsning eller kryss",
- val av "Hem",

- val av en adress från rubriken "Favorit",
- val av en destination bland orterna i "Tidigare destination",
- val av en adress från "Intressepunkt" (IP),
- val av en "Position på kartan",
- val av en "Latitud" eller en "Longitude",
- val av en destination efter laddningsstation (elbil).

#### Mata in en "Ny adress"

Under denna rubrik kan du mata in hela eller en del av en adress: land, stad, gata och gatunummer.

**ANM.:** endast adresser som systemet känner igen i den digitala kartan kan anges.

Under den första användningen:

- välj destinationslandet;
- skriv in namnet på den önskade staden med markören 3.

Systemet kan föreslå flera stadsnamn inom området **1**.

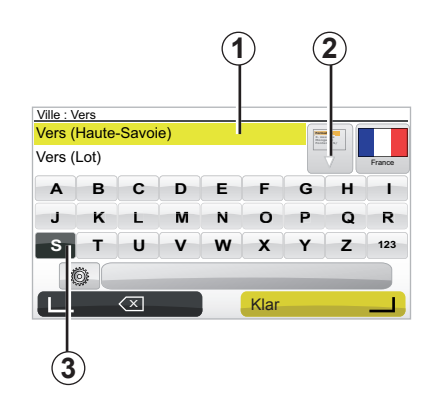

- Tryck på knappen "Klar" för att bekräfta den markerade staden.
- Gå till den kompletta listan för din sökning genom att välja pilen 2 till höger om listan.
- Välj önskad stad och godkänn.
- Gör på samma sätt med fältet "Street" och "Nr".

**ANM.:** systemet sparar de senast inmatade städerna i minnet. Du kan direkt välja en av dessa städer genom att trycka på området **1**.

## MATA IN EN DESTINATION (2/5)

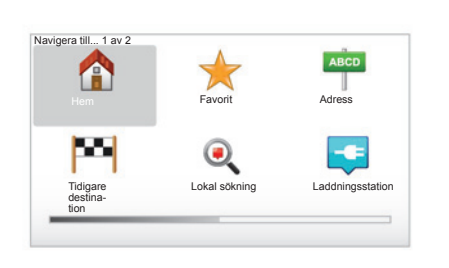

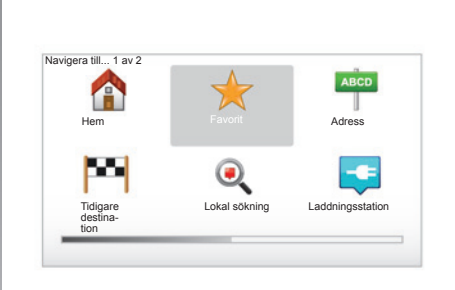

## "Hem"

Med den här rubriken kan du starta en guidning mot din hemadress. Du aktiverar den med en lång tryckning på knappen "DEST/ HOME" på mittreglaget.

Om du vill spara din hemadress, använd menyn "Inställningar" och sedan "Byt hemposition".

#### "Favorit"

Under rubriken "Favorit" finns destinationer du gärna besöker och favoriter, t.ex. din arbetsplats.

- Välj i huvudmenyn rubriken "Navigera till...".
- Välj "Favorit" och godkänn.
- Välj önskad destinationsadress i listan över sparade adresser.
- Godkänn.

Du kan hantera dina favoriter i menyn "Inställningar" och sedan välja "Hantera favoriter".

**ANM.:** ikonen "Favorit" är gråmarkerad om du inte har någon registrerad destination.

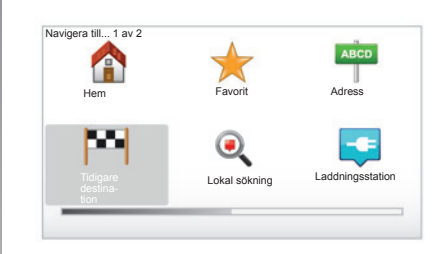

## "Tidigare destination"

Med denna rubrik kan du välja en destination i listan med de senast använda adresserna. Minneslagringen sker automatiskt. Välj i huvudmenyn rubriken "Navigera till..." och välj rubriken "Tidigare destination".

Välj en adress i listan över sparade destinationer och godkänn denna adress som destination.

## MATA IN EN DESTINATION (3/5)

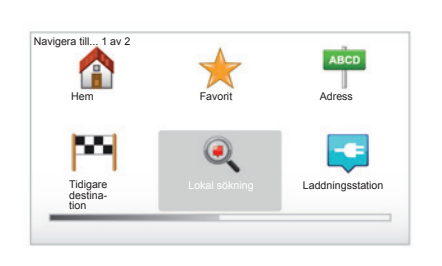

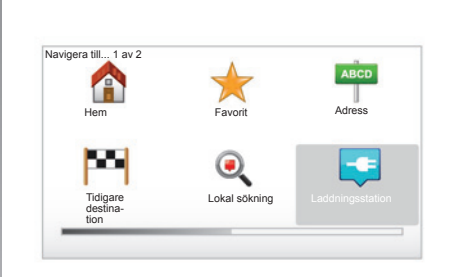

## "Lokal sökning"

Denna tjänst tillåter en snabbsökning av alla intressepunkter med hjälp av nyckelord och gör det möjligt att ställa in önskad intressepunkt som en destination. Du kan dra fördel av en snabb åtkomst till databasen, som innehåller den senaste informationen om företag och tjänster, inklusive adress, telefonnummer och internetanvändarnas uppskattning.

**ANM.:** den här ikonen visas endast om du har ett abonnemang i länderna där Services LIVE finns (se kapitlet "Services LIVE" i det här dokumentet).

## "Laddningsstation"

Denna meny gör att du kan hitta en laddningsstation för din elbil och planera en resväg mot den platsen. Listan över laddningsstationer uppdateras automatiskt när du kopplar din apparat till TomTom Home<sup>TM</sup>.

Se kapitlet "Uppdatering av systemet" i detta dokument.

**ANM.:** du kan hantera dina personliga stationer genom menyn "Inställningar" och sedan välja "Hantera mina laddningsstationer". **ANM.:** de personliga laddningsstationerna sparas i navigeringssystemet medan listan över de allmänna laddningsstationerna lagras på kortet SD. Endast listan på kortet SD kan uppdateras. Och endast de personliga laddningsstationerna kan hanteras från navigeringssystemet.

## MATA IN EN DESTINATION (4/5)

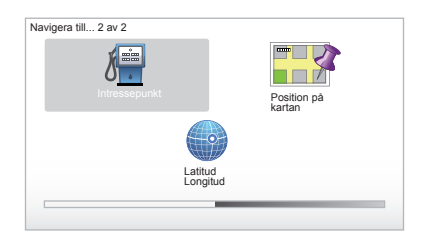

## "Intressepunkt" (IP)

En intressepunkt (IP) kan vara en verkstad, en anläggning eller en turistort, som befinner sig i närheten av en plats (startpunkten, destinationsorten, på vägen etc.). Intressepunkterna delas in i olika kategorier t.ex. restauranger, museer, parkeringsplatser etc.

Flera val är möjliga vid sökning av en intressepunkt:

- kategori,
- namnet på den intressepunkt som eftersöks.

Välj rubriken "Navigera till..." i huvudmenyn och sedan "Intressepunkt" och godkänn.

#### Sökning via intressepunktens namn

Ange namnet på intressepunkten som du vill hitta. Systemet söker den automatiskt.

#### Sökning per kategori av intressepunkt

Välj önskad kategorityp. Välj önskat område. "IP nära dig", "IP i stad" eller "IP nära hem". Mata sedan in stadens namn och starta sökningen med "Klar".

## "Position på kartan"

Med denna funktion kan du bestämma en destination med utgångspunkt från kartan. I huvudmenyn väljer du "Navigera till..." och sedan "Position på kartan" med hjälp av knapparna på fjärrkontrollen eller vredet på mittreglaget.

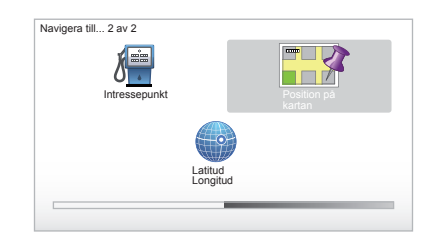

Ställ dig på kartan med mittenreglaget eller fjärrkontrollen, placera markören på din destination och bekräfta: nu räknar systemet ut din färdväg.

## "Latitud Longitud"

Med den här funktionen kan du definiera en destination med hjälp av värdena för latitud och longitud.

## MATA IN EN DESTINATION (5/5)

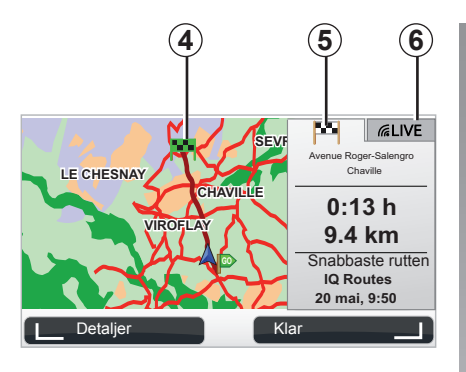

## Display

Det finns två alternativ för skärmen:

- fliken körväg 5 gör att du kan visa en sammanfattning av vägsträckan.
- fliken LIVE 6 gör det möjligt att visa trafikinformation och radarvarningar i realtid.

Beroende på om bilens laddningsnivå är tillräcklig, visas en grön **4** eller röd flagga på din destination.

**ANM.:** klicka på sidan av styrspaken för att gå från en flik till en annan.

## Godkänna destinationen

När informationen om din destination har matats in, räknar systemet ut vägen. Som standard görs kalkylen med den snabbaste vägsträckan.

**ANM.:** Beräkningskriteriet kan ändras i dessa parametrar.

När uträkningen är färdig visar systemet en sammanfattning av navigeringen och föreslår två alternativ:

- Med "Detaljer", kan du se beskrivningen av rutten i olika former (se avsnittet "Beskrivning av vägsträckan" i kapitlet "Guidning").
- "Klar", guidningen startar.

**ANM.:** om du inte godkänner, stängs denna sida efter tio sekunder och guidningen startar automatiskt.

**ANM.:** beroende på bilens laddningsnivå, om destinationen kan nås, inleds guidningen. Om laddningsnivån inte är tillräcklig, föreslår systemet en sökning efter ett laddningsuttag på vägen. **ANM.:** "IQ Routes™" är en funktion som optimerar restiden enligt statistiska data och gör att du kan beräkna resvägarna i relation till den genomsnittliga cirkulationen beroende på dag och tid. För att aktivera eller inaktivera den här funktionen, se kapitlet "Systeminställningar", avsnittet "Planeringsinställningar".

## **GUIDNING (1/4)**

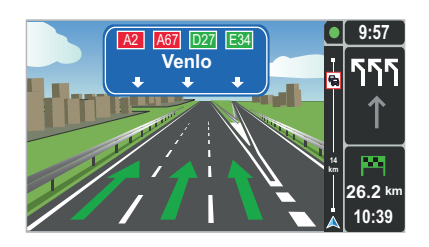

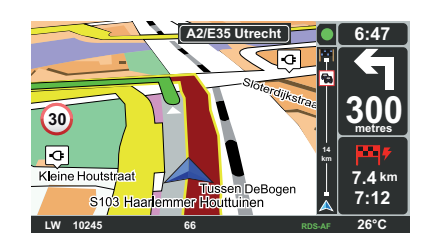

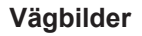

När du närmar dig en plats där vägen delar sig (på större vägar) kan systemet växla till läget "Visa körfältsbilder": då visas en 3D-avbildning av förgreningen med pilar som visar vart du ska och aktuella trafikskyltar.

För att avaktivera röststyrningen, se kapitlet "Systeminställningar".

## Guidningsskärmar

#### Korsningskarta

Under en guidning, före en ändring av riktningen, zoomar systemet stegvis in på korsningen.

Om du vill avaktivera det automatiska zoomningsläget, se kapitlet "Ändra inställningar"

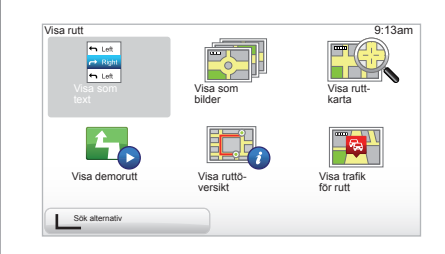

## Beskrivning av vägsträckan

Med denna funktion kan du se vägsträckan innan guidningen startat.

Välj "Detaljer" efter att destinationen matats in.

Du får sex alternativ:

- "Visa som text"
- "Visa som bilder"
- "Visa ruttkarta"
- "Visa demorutt"
- "Visa ruttöversikt"
- "Visa trafik för rutt"

## GUIDNING (2/4)

**ANM.:** för att ändra din resplan (en andra resplan, lägga till delsträckor etc.), välj "Sök alternativ" med den vänstra sammanhangsberoende knappen.

#### "Visa som text"

Med den här funktionen kan du visa färdplanen.

Flera detaljer om rutten visas:

- pilar för riktningsändring
- vägtyper
- vägnamn
- kilometer före en förgreningspunkt.

#### "Visa som bilder"

Med den här funktionen kan du visa riktningsändringarna i form av bilder.

#### "Visa ruttkarta"

Med den här funktionen kan du visa kartan över rutten.

#### "Visa demorutt"

Med den här funktionen kan du visa en demonstration av rutten. Du kan välja demonstrationens visningshastighet.

#### "Visa ruttöversikt"

Med den här funktionen återgår du till föregående skärm. Information om restid, kilometersträcka och restyp ("IQ Routes™" aktiverad/avaktiverad) visas.

**ANM.:** om du vill visa den här sidan direkt från navigeringskartan, använd den högra sammanhangsberoende knappen på fjärr-kontrollen eller mittreglagets knapp "INFO/ ROUTE".

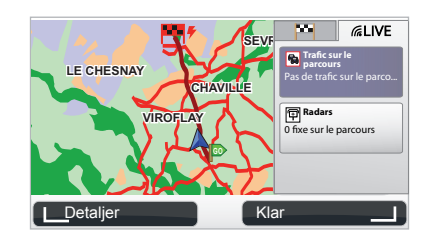

#### "Visa trafik för rutt"

Med den här funktionen kan du välja att visa en översikt över eventuella trafikstörningar längs din resväg.

Om du har abonnemang kan du via fliken Live visa uppgifter om resan (förseningar på grund av trafik, fasta och mobila fartkameror).

## GUIDNING (3/4)

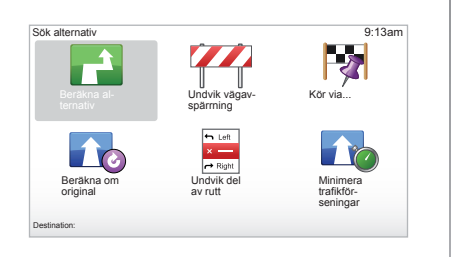

## Ändra resplan

Om du vill ändra resplanen, använd huvudmenyn och välj "Sök alternativ" följt av något av följande alternativ.

#### "Beräkna alternativ"

Välj den här menyn för att beräkna en andra resplan för en rutt som redan är planerad. Ditt system söker efter en annan resplan från din nuvarande position till ditt mål.

#### "Undvik vägavspärrning"

Välj den här menyn om du märker att det finns ett vägarbete eller en trafikstockning framför dig som inte har markerats av tjänsten "Trafikinfo". Sedan ska du välja sträckan till hindret som du vill kringgå. Välj bland flera alternativ: Undvik 100 m, Undvik 500 m, Undvik 2 000 m, Undvik 5 000 m. Ditt system räknar om din rutt med hänsyn till det avstånd du har valt.

#### "Kör via..."

Välj den här menyn för att ändra din resplan så att den går via en specifik plats, t.ex. för att hämta upp någon. Du kan välja den plats som du vill passera på samma sätt som du väljer en destination. Du har samma alternativ: Adress, Favorit, Intressepunkt och Position på kartan. Ditt system räknar ut en ny rutt som går via den plats som du har angivit innan du når din destination.

#### "Beräkna om original"

Välj den här menyn för att återgå till den ursprungliga rutten.

## GUIDNING (4/4)

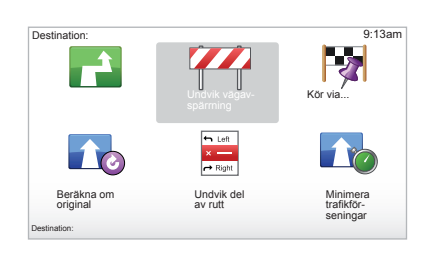

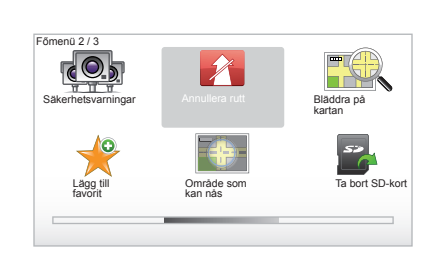

#### "Undvik del av rutt"

Välj den här menyn för att undvika en del av resplanen. Använd det här alternativet om du upptäcker att din resplan innehåller en väg eller en vägkorsning som du vill undvika. Välj sedan den väg som du vill undvika i listan med vägar för din resplan.

#### "Minimera trafikförseningar"

Välj den här menyn om du vill att systemet ska beräkna din resplan utifrån den senaste trafikinformationen.

## Stoppa guidningen

Om du vill avbryta en pågående guidning, använd knappen "MENU/SET" i huvudmenyn, välj "Annullera rutt" och bekräfta. Om du vill återuppta guidningen, välj "Navigera till..." och sedan "Tidigare destination".

**ANM.:** för att avbryta guidningen, med mittenreglaget, tryck på den mittre knappen och sedan "Annullera rutt".

## SÖK ALTERNATIV

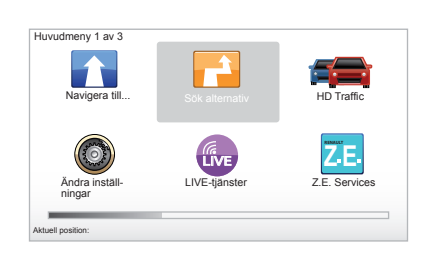

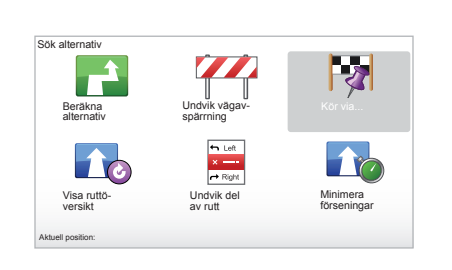

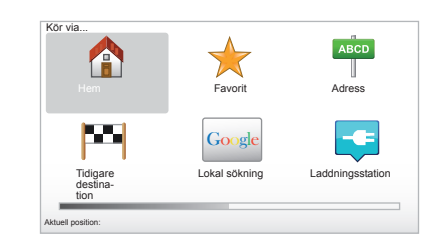

## Resplan med delsträckor

Om du vill lägga till delsträckor till din rutt öppnar du huvudmenyn, tryck på "MENU/ SET" och välj "Sök alternativ", "Kör via..." och ange sedan adressen till delsträckan. Systemet räknar ut rutten med omvägen inräknad.

**ANM.:** du kan lägga till flera delsträckor till din resrutt.

#### Planera en rutt i förväg

Du kan använda navigeringssystemet till att visa en rutt i förväg genom att välja avresepunkt och ankomstpunkt. Du kanske t.ex. vill ta reda på resans tidslängd innan du åker, eller visa en resplan för en resa som du planerar. Du visar menyn genom att öppna huvudmenyn med knappen "MENU/SET" och välja "Förbered rutt".

Välj en avresepunkt på samma sätt som när du anger en destination.

Välj en ankomstpunkt.

Välj typ av rutt och bekräfta sedan. Systemet beräknar resplanen och visar detaljerad information.

## TRAFIKINFO (1/3)

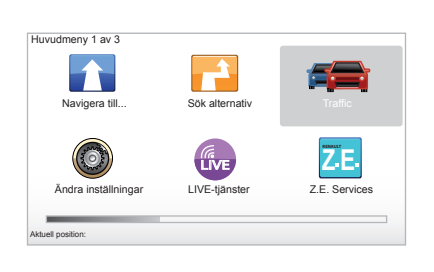

## Tjänsten "Trafikinfo"

"Trafikinfo" är en tjänst i ditt navigeringssystem som tar emot trafikinformation och använder sig av de bästa lokala källorna.

Trafikinfotjänsten använder TMCinformation som skickas över FM-bandet. Den här tjänsten visar evenemang som positioner på kartan. Den täcker de stora trafiklederna. Tjänsten uppdateras ungefär var 15:e minut.

**ANM.:** menyrubriken är "HD Traffic™" beroende på vilka Services LIVE som används.

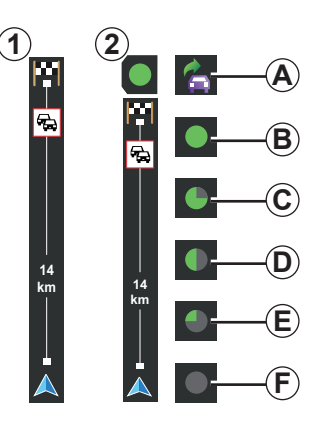

#### Trafikskalan

I körläge visar trafikindikatorn på sidan den senaste trafikinformationen för aktuell vägsträcka.

**ANM.:** trafikfältet på sidan varierar beroende på källan som används. Fältet **1** gäller tillhörande LIVE-tjänster.

Fältet 2 gäller den tillhörande källan RDS-TMC.

**ANM.:** gå till kapitel "Services LIVE" för ytterligare information om tjänsten "HD Traffic™".

## Display

#### Funktionerna i "Trafikinfo"

Navigeringssystemet meddelar störningar i trafiken:

- genom att visa symboler på kartan (lista med symboler finns i slutet av kapitlet)
- genom röstmeddelanden.

Beroende på funktionsstatus för tjänsten "Trafikinfo" visas följande symboler på trafikindikatorn på sidan:

- **A** Apparaten söker efter en FM-station som sänder ut trafikinformation.
- **B** Trafikinformationen är uppdaterad eller under uppdatering.
- **C** Trafikinformationen har inte uppdaterats på minst 9 minuter.
- **D** Trafikinformationen har inte uppdaterats på minst 14 minuter.
- *E* Trafikinformationen har inte uppdaterats på minst 19 minuter.
- *F* Trafikinformationen har inte uppdaterats på minst 24 minuter.

Tillgängligheten för tjänsten "Trafik-info" varierar beroende på land.

## TRAFIKINFO (2/3)

#### Följande trafikinformation kan anges:

- olyckor och tillbud
- trafikläget
- vägarbeten
- väderförhållanden
- allmän information
- avstängda vägar.

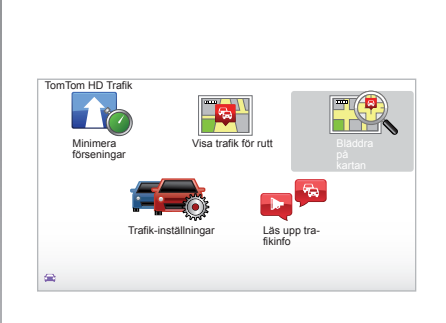

## Konfigurationsmeny "Trafikinfo"

#### Hantera tjänsten "Trafikinfo"

För att hantera informationen från tjänsten "Trafikinfo" i huvudmenyn (knappen "MENU/ SET"), välj " Traffic". Undermenyerna visas.

## "Minimera förseningar"

Välj det här alternativet om du vill planera om rutten utifrån den senaste trafikinformationen.

## "Visa trafik för rutt"

Välj den här menyn för att få en översikt över alla trafikolyckor och störningar på din planerade resväg. Du kan använda de högra och vänstra knapparna som visas på skärmen för att visa mer detaljerad information om var och en av olyckorna.

## "Bläddra på kartan"

Med den här menyn kan du utforska kartan och få en bild av trafiksituationen i din region. Du visar kartan genom att öppna huvudmenyn och välja "Traffic " och sedan "Bläddra på kartan". Kartan visas enligt senast sökta plats. Om du vill ha information om de trafikstörningar som visas på kartan, välj trafikstörning med höger eller vänsterknappen och bekräfta.

**ANM.:** om du snabbt vill visa en sökt zon, lägg till den bland dina favoriter (se kapitlet "Bläddra på kartan").

## TRAFIKINFO (3/3)

## "Trafik-inställningar"

Du visar menyn genom huvudmenyn (med knappen MENU/SET), välj menyn "Traffic" och sedan "Trafik-inställningar".

Du kan ändra följande inställningar:

- Automatisk minimering av förseningar efter varje uppdatering. När du ska välja en inställningar markerar du kryssrutan till höger om det valda alternativet med hjälp av bekräftelseknappen i mitten. När du har valt ditt alternativ, välj "Klar" med hjälp av kontextknappen.
- Ljudsignal vid byte av vägförhållanden. Apparaten sänder ut en ljudsignal om det uppstår en ny trafikstörning på din aktuella resväg.

**ANM.:** Ijudsignalen avaktiveras automatiskt.

## "Läs upp trafikinfo"

Välj den här menyn om du vill att apparaten ska meddela dig om alla trafikstörningar längs med rutten.

| Symbol | Betydelse                         | Symbol     | Betydelse            |
|--------|-----------------------------------|------------|----------------------|
|        | Olycka                            |            | Kraftigt regn        |
|        | Trafikstockning                   |            | Snö                  |
| IIX    | En eller flera<br>avstängda vägar | <u>and</u> | Starka vindar, storm |
|        | Avstängd väg                      |            | Dimma                |
| !      | Trafikstörning                    |            | Frost                |
| ×.     | Arbeten                           |            |                      |
|        |                                   |            |                      |
|        |                                   |            |                      |

## UTFORSKA KARTAN (1/2)

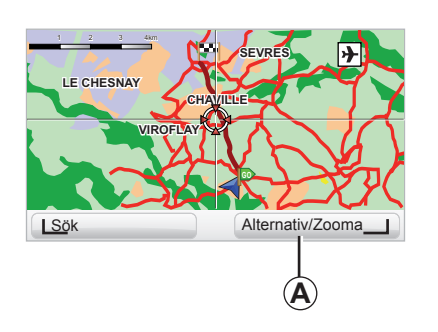

Om du vill använda kartutforskaren, öppna huvudmenyn med knappen "MENU/SET" och välj sedan "Bläddra på kartan", eller använd någon av riktningsknapparna på mittenreglaget eller fjärrkontrollen från navigeringsvyn.

| iställning av kartdetaljer | 9:13am |
|----------------------------|--------|
| Visa Intressepunkter       |        |
| Favoriter                  |        |
| Trafik                     |        |
| Bilder                     |        |
| Namn                       |        |
| Koordinater                |        |
|                            | lar I  |

**ANM.:** kontextknappen *A* ser olika ut beroende på navigeringsreglage. Om bilen har ett mittenreglage använder du den högra kontextknappen för att visa alternativen. Om du har en fjärrkontroll använder du den högra sammanhangsberoende knappen för att zooma in med hjälp av de övre och nedre knapparna. Om du har en fjärrkontroll och vill visa alternativen, tryck på den mittre knappen och sedan på den högra kontextknappen.

#### "Alternativ"

I kartutforskaren kan du välja olika alternativ. Med den här menyn kan du välja den information som du vill ska visas i din utforskare.

Om du vill ändra inställningarna för visningen av intressepunkter (IP) använder du vänster kontextknapp, "IP".

När du ska bekräfta ditt val, tryck på höger kontextknapp "Klar".

## UTFORSKA KARTAN (2/2)

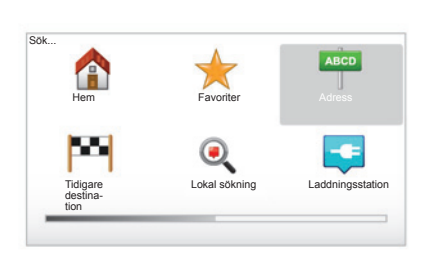

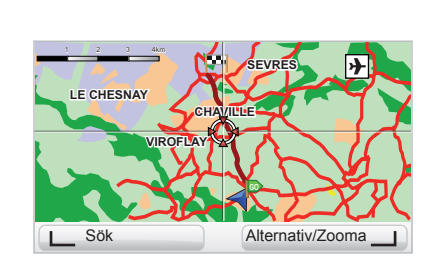

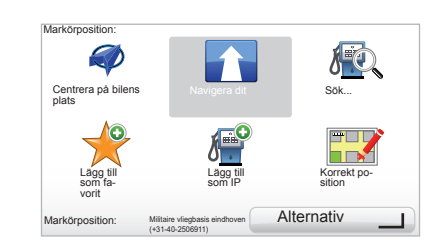

#### "Sök"

Du kan centrera kartan enligt en exakt position med hjälp av den vänstra kontextknappen "Sök". Med den här menyn kan du centrera kartan på:

- din hemadress,
- en favorit,
- en adress,
- ett nyligen besökt mål,
- en lokal sökning,
- en sökning efter laddningsstation,
- en intressepunkt

#### "Markörposition:"

I kartutforskaren kan du öppna menyn "Markörposition:" genom att trycka på mittknappen. Med den här menyn kan du:

- centrera kartan enligt bilens position,
- navigera mot punkten på kartan,
- söka efter en punkt på kartan,
- lägga till en punkt på kartan som favorit,
- lägga till en punkt på kartan som IP,
- korrigera bilens position.

## **SERVICES LIVE (1/3)**

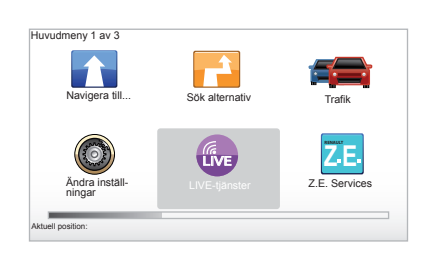

Ett abonnemang på Services LIVE omfattar larm om trafiksäkerhet, HD Traffic™, lokal sökning och väderprognos.

**ANM.:** tjänsten HD Traffic<sup>™</sup> kallas "Traffic" om abonnemanget inte aktiverats.

Efter att försöksperioden på 3 månader gått ut, kan du förlänga abonnemanget online genom TomTom HOME™ (gå till kapitlet "Uppdatering av systemet"). När dessa tjänster är tillgängliga i ditt land är ikonen Services LIVE aktiverad på navigationsskärmen.

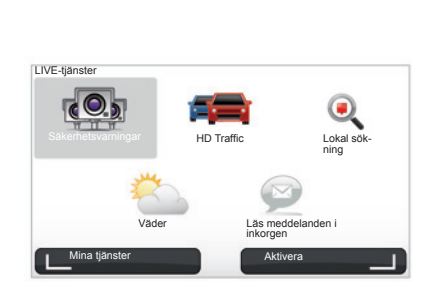

## Gå till LIVE-tjänsterna

Så här går du till LIVE-tjänsterna:

- tryck på knappen "MENU" på mittreglaget eller fjärrkontrollen
- välj "LIVE-tjänster".

#### "Säkerhetsvarningar"

Den här tjänsten anger placeringen av flyttbara fartkameror i realtid, olycksdrabbade områden samt fasta fartkameror. De senaste uppdateringarna av fasta fart-kameror går att ladda ner via TomTom HOME $^{\text{TM}}$ .

"Säkerhetsvarningar" gör att du även varnas för mobil radar utöver fast radar. Informationen erhålls i realtid utifrån data från andra användare av TomTom.

Du kan avaktivera den här funktionen genom att gå till LIVE-tjänstemenyn "Säkerhetsvarningar".

**ANM.:** listan över fasta radar uppdateras endast via TomTom HOME™ genom att sätta i kortet SD i kortläsaren SD på en internetansluten dator.

**ANM.:** för mobila radar ges informationen så fort som en medlem i gemenskapen sänder den till databasen.

Villkor för att få tillgång till LIVEtjänsterna:

- giltigt abonnemang krävs.

Innehållet i LIVE-tjänsterna varierar beroende på land.

## **SERVICES LIVE (2/3)**

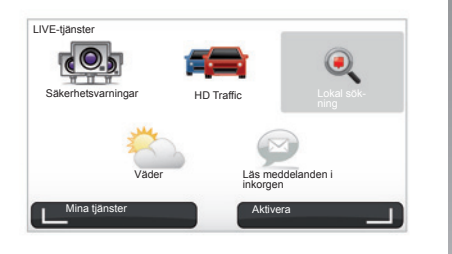

I motsats till källan TMC, utnyttjar tjänsten HD Traffic™ en ny källa för trafikinformation: förarens mobiltelefon.

Med dessa anonyma uppgifter kan du få reda på exakt position, riktning och hastighet för mobiltelefonanvändare som befinner sig på vägarna.

HD Traffic<sup>™</sup> anger händelsernas varaktighet och längd. Den täcker en stor del av vägnätet. Uppdateringen görs ungefär var 3:e minut.

#### "Lokal sökning"

Tjänsten "Lokal sökning" gör att du snabbt kan söka vilken intressepunkt som helst genom ett nyckelord och ställa in det som en destination.

#### "Väder"

Vädertjänsten ger dig femdygnsväderprognoser på den plats där du befinner dig på kartan och på den plats dit du ska.

#### "HD Traffic™"

HD Traffic™ innefattar en exklusiv trafikinformationstjänst av hög kvalitet. Med den här tjänsten kan du:

- planera en resväg och minska förseningar som beror på trafiken,
- få information om hur lång förseningen är pga trafik på vägsträckan,
- visa trafiken i det område där du kör.

## SERVICES LIVE (3/3)

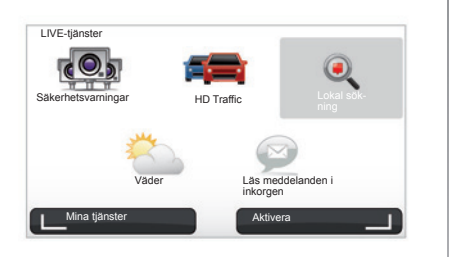

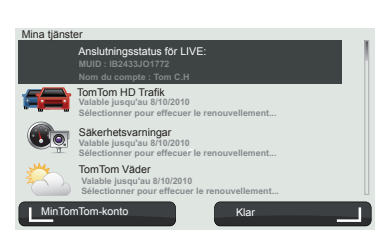

#### "Mina tjänster"

Denna tjänst gör att du kan se förfallodatumet för de abonnerade tjänsterna. En förnyelse av abonnemanget på tjänsterna kan göras på skärmen "Mina tjänster" genom att välja en av tjänsterna.

Du ombeds ange en e-postadress dit ett brev med villkoren för prenumerationen kan skickas.

**ANM.:** tillgängligheten för Services LIVE varierar beroende på land. För information om de tjänster som är tillgängliga i ditt land, kontakta en märkesrepresentant. Vid start av Carminat TomTom föreslås du att avaktivera anslutningen Services LIVE. Du kan när som helst aktivera eller avaktivera anslutningen med knappen "Aktivera". Det här fungerar endast om du har ett giltigt abonnemang.

## Z.E.-TJÄNSTER

Z.E.-tjänsterna omfattar tjänster som finns i navigeringen och andra som kan kommas åt utanför bilen (mobiltelefon och Internet).

De gör att du kan bland annat få information om bilens laddning med hjälp av vissa mobiltelefoner eller din dator. Denna information är även tillgänglig direkt på bilens instrumentpanel. För mer information, rådfråga en märkesrepresentant.

Z.E.-tjänsterna som finns i navigeringen gör att du kan lokalisera de närmaste laddningsstationerna utöver de som redan finns i listan på ditt kort SD eller dina personliga stationer. De här tjänsterna ger även information om tillgängliga laddningsuttag i realtid.

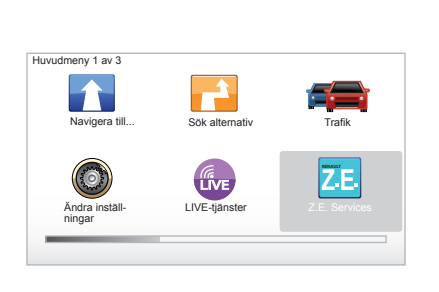

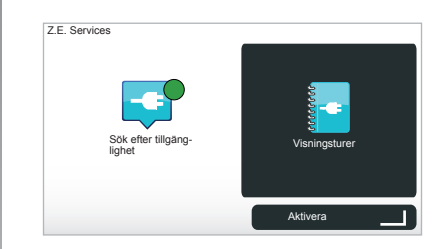

## Komma åt Z.E.-tjänster

För att komma åt Z.E.-tjänster:

- tryck på knappen "MENU" på mittreglaget eller fjärrkontrollen
- välj "Ž.E. Services".

**ANM.**: tillgängligheten för Z.E-tjänsterna varierar beroende på land.

#### « Sök efter tillgänglighet »

Detta alternativ gör att du kan komma åt listan över de laddningsstationer som ligger närmast och som har minst ett laddningsuttag tillgängligt.

#### « Visningsturer »

De Z.E.-tjänster och funktioner som är kopplade till elbilarna förklaras i den här utbildningsprogramvaran. Du kan trycka på knappen "OK" för att gå till nästa skärm, eller på knappen "BACK" för att återgå till föregående skärm.

När Carminat TomTom startas föreslås du att avaktivera anslutningen Z.E.-tjänster. Du kan när som helst aktivera eller avaktivera anslutningen med knappen "Aktivera". Det här fungerar endast om du har ett giltigt abonnemang.

## LADDNINGSSTATION

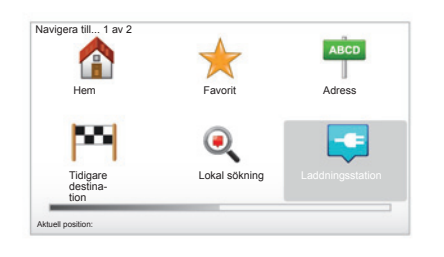

# Navigera till... Ladia istan Ladia nära Ladia istan Ladia nära Ladia nära Ladia längs Ladia nära destinationen Underjordisk

# Gå till laddningsstationens meny

För att komma åt menyn "Laddningsstation":

- med det mittre reglaget eller fjärrkontrollen, tryck på knappen "MENU" för att komma till huvudmenyn och välj "Navigera till...", och bekräftar därefter.
- i menyn "Navigera till...", välj "Laddningsstation".

#### « Ladda nära min plats »

Detta alternativ gör att du kan hitta laddningsstationer nära din aktuella position.

**ANM.:** funktionen är också tillgänglig i den förkortade menyn. Tryck på den mittre styrspaken, och välj sedan "Ladda nära min plats".

#### « Ladda i stan »

För att hitta laddningsstationer i den stad som du besöker väljer du denna tjänst.

#### « Ladda nära hemmet »

Med detta alternativ skapas en lista med laddningsstationer i närheten av din aktuella position.

#### « Ladda längs rutten »

Detta alternativ gör att du kan visa de laddningsstationer som du kan använda under din resa.

#### « Ladda nära destinationen »

Detta alternativ omfattar listan över laddningsstationer nära din destination.

# Sparning av nya laddningsstationer

När du laddar din bil i ett nytt laddningsuttag, sparas det automatiskt bland dina personliga laddningsstationer i systemet. Du kan också skapa och hantera dina egna laddningsstationer i menyn "Inställningar" genom att välja "Hantera mina laddningsstationer".

## OMRÅDE FÖR RÄCKVIDD

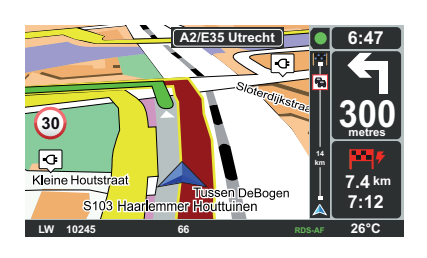

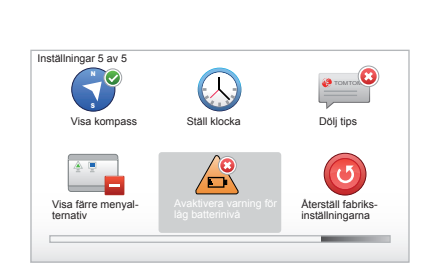

## Nåbarhet till destination

Den vanliga visningen av kartan anger om elbilens batterinivå är tillräcklig eller inte för att nå destinationen:

- grön flagga: bilen kan nå destinationen med den aktuella batterinivån;
- röd flagga med en blixt: du bör uppsöka en laddningsstation för att undvika energiavbrott.

## Visa området för räckvidd

- under guidningen på skärmen som visar resvägen (knappen Info/väg): du kan visa de delar (zoner) på resvägen som kan nås (gröna) och de som inte kan nås (röda).
- inte i guidningen från huvudmenyn genom menyn "zon som kan nås": ditt område för räckvidd visas med en cirkel runt bilens position

#### Larm svagt batteri

När laddningsnivån sjunkit till varningsnivån på instrumentpanelen, föreslår systemet automatiskt att du ska välja en laddningsstation i närheten.

#### Inaktivera larmet för svagt batteri

Detta alternativ gör det möjligt att avaktivera visningen av batteriets laddningsnivå i ditt system:

- tryck på knappen "MENU" på fjärrkontrollen och välj sedan "Ändra inställningarna";
- eller tryck och håll inne knappen "MENU/ SET" på huvudreglaget;
- välj "Avaktivera varning för låg batterinivå".

Om du vill återaktivera alternativen markerar du den här symbolen igen.

**ANM.:** om den pågående guidningen mot en laddningsplats är nåbar, aktiveras inte batterivarningen.

## LÄGGA TILL OCH HANTERA FAVORITER (1/2)

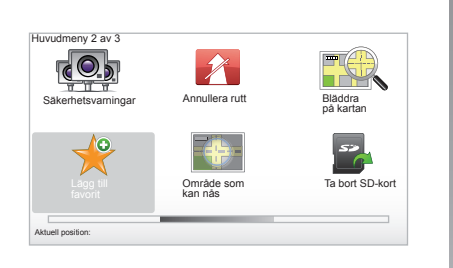

## Skapa en post

I huvudmenyn tryck på knappen "MENU/ SET" och välj sedan "Lägg till favorit". Du kan välja placeringen av din favorit i nedanstående lista:

#### "Hem"

Du kan mata in din hemadress i listan med favoriter.

#### "Favorit"

Används ej.

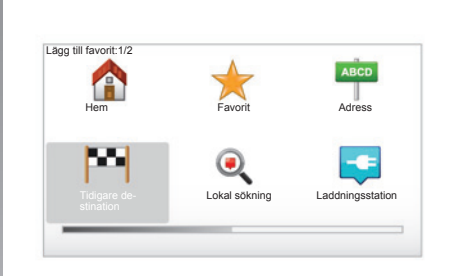

#### "Adress"

Om du vill mata in en adress kan du välja mellan fyra olika alternativ:

- Stadskärna
- Gata och husnummer
- Postnummer
- Korsning eller kryss.

#### "Tidigare destination"

Välj en favoritort i listan över adresser som du nyligen har tagit som destination.

"Lokal sökning"

Du kan snabbt söka vilken intressepunkt som helst med ett nyckelord och ställa in den som en destination.

#### " Laddningsstation"

Detta alternativ gör att du kan lägga till en laddningsstation till dina favoriter (endast på elbil).

#### "Intressepunkt"

Du kan lägga till en intressepunkt (IP) bland dina favoriter från följande lista:

- IP nära dig : för at söka i en lista med intressepunkter som ligger nära din nuvarande position.
- IP i stad: för att välja en intressepunkt i en namngiven stad. I detta fall måste du ange en stad.
- IP nära hem: för att söka igenom en lista med intressepunkter nära din hemadress.

Ge din favorit ett namn som är lätt att komma ihåg. Navigeringssystemet föreslår alltid ett namn, oftast favoritens adress. Om du vill mata in ett namn behöver du bara börja skriva in det.

## LÄGGA TILL OCH HANTERA FAVORITER (2/2)

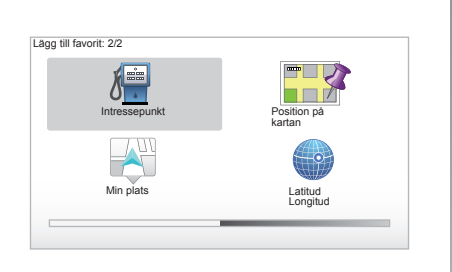

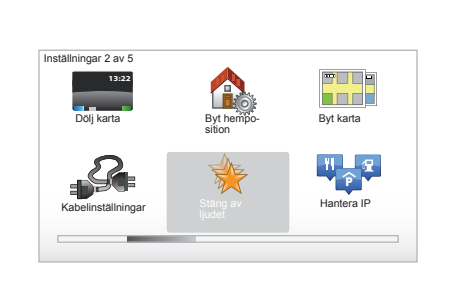

#### När du kör mot en destination kan du även välja i en lista med intressepunkter som ligger längs med din resväg eller nära ditt slutmål. Välj ett av följande alternativ:

- IP längs rutt;
- IP nära destination.

#### "Position på kartan"

Välj din favorits placering med markören och välj sedan "Klar" med hjälp av kontextknappen.

#### "Min plats"

Om du har stannat till på en intressant plats kan du välja den här knappen för att skapa en favorit.

#### "Latitud Longitud"

Välj den här knappen för att skapa en favorit genom att mata in longitud och latitud.

## Ta bort/byta namn på en favorit

- Välj huvudmenyn med hjälp av knappen "MENU/SET".
- Välj "Ändra inställningar" för att visa menyn Inställningar.

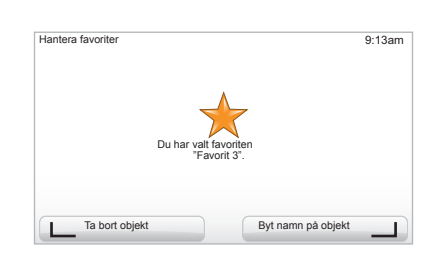

- bläddra fram sidorna till "Hantera favoriter" och välj den sidan.
- välj den favorit som du vill ta bort eller byta namn på.
- välj "Ta bort objekt" eller "Byt namn på objekt" med hjälp av kontextknappen.

## HJÄLP!

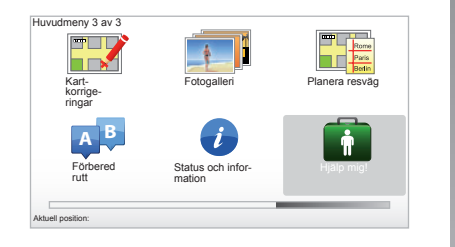

Du kan använda "Hjälp mig!" för att leta efter en hjälptjänst eller kontakta en sådan. Menyn "Hjälp mig!" föreslår: "Nödnummer", "Kör till hjälp", "Var är jag?" och "Visningstur".

#### "Nödnummer"

När du väljer en assistanstjänst visas din aktuella position och telefonnumret till intressepunkten (IP). Du kan även välja den här tjänsten som destination genom att trycka på den sammanhangsberoende knappen. Menyn "Nödnummer" innehåller olika servicekategorier:

- "Nödnummer"
- "Närmaste polisstation"
- "Närmaste läkare"
- "Närmaste sjukhus"
- "Närmaste kollektiva transportmedel"
- "Bilverkstad"
- "Närmaste tandläkare"
- "Närmaste apotek"
- "Närmaste veterinär".

## "Kör till hjälp"

Du kan använda systemet för att hitta närmaste väg till någon av följande hjälpinstanser:

- "Bilverkstad"
- "Närmaste sjukhus"
- "Närmaste läkare"
- "Närmaste polisstation"
- "Närmaste apotek"
- "Närmaste tandläkare".

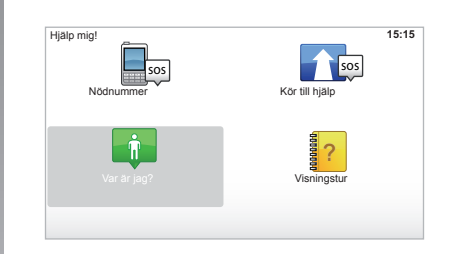

## "Var är jag?"

Systemet visar ditt aktuella läge (adress) och anger GPS-koordinaterna (latitud/longitud).

## "Visningstur"

I navigeringssystemet finns det snabba självstudieprogram för olika funktioner.

## **RADARMENY (1/2)**

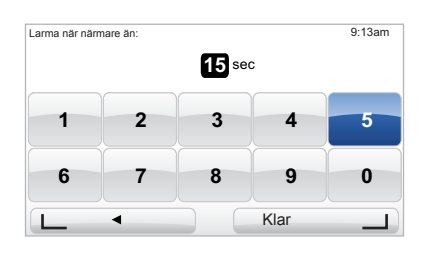

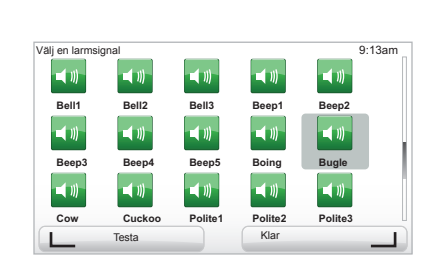

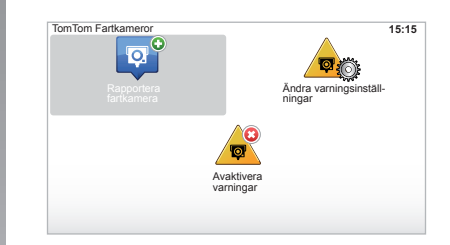

## "Ändra varningsinställningar"

Med den här menyn kan du radera eller ändra tidpunkten före radarn då varningen ska ske, samt varningstonen.

Öppna huvudmenyn med knappen "MENU/ SET", välj "Säkerhetsvarningar" och sedan "Ändra varningsinställningar".

Om du vill lägga till radarvarningar (rörlig, vägtull etc.), kryssa i de radartyper du önskar.

Välj den radartyp som du vill ändra. Därefter frågar systemet om du vill radera varningen. Använd programknapparna för att godkänna eller inte.

Om du väljer "Nej", mata in hur lång tid före radarn som varningen ska ske och "Klar" med hjälp av programknappen.

Välj den typ av ton som du vill ska varna dig för en radar. Testa med hjälp av den vänstra programknappen och godkänn med den högra programknappen.

## "Avaktivera varningar"

Du kan aktivera/avaktivera radarvarningarna. I huvudmenyn trycker du på "MENU/ SET", välj "Trafiksäkerhetsvarningar" och sedan "Avaktivera varningar" om varningarna är aktiverade eller "Aktivera varningar" om varningarna är avaktiverade.

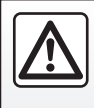

I vissa länder kan nedladdning och aktivering av tillvalet radarvarning vara otillåtet och innebära en lagöverträdelse.

## RADARMENY (2/2)

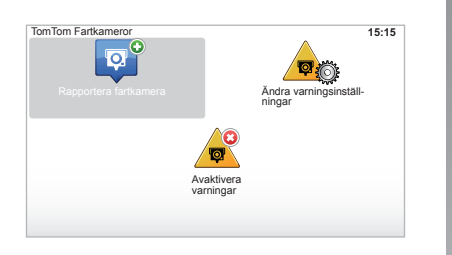

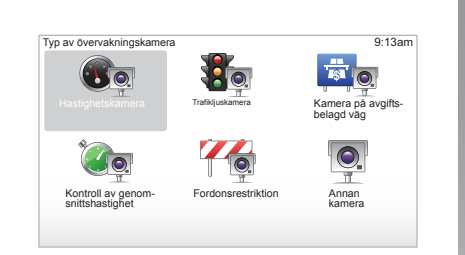

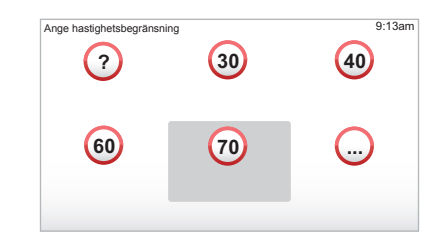

## "Rapportera fartkamera"

Om navigeringssystemet under färden inte anger en fast eller rörlig radar kan du mata in koordinaterna manuellt.

Öppna huvudmenyn och tryck på "MENU/ SET", välj "Säkerhetsvarningar" och sedan "Rapportera fartkamera". Om du vill att det ska gå snabbare kan du ange ett övervakningssystem i snabbmenyn (mittknappen). Snabbmenyn visas. Välj "Rapportera fartkamera".

Systemet ber dig då ange radartyp "Fast kamera" eller "Mobilkamera".

Välj typ. Systemet öppnar en kartsida. Med hjälp av riktningsreglagen placerar du den röda markeringen där radarn finns och godkänner med mittknappen.

För att systemet ska kunna infoga övervakningssystemen manuellt måste du prenumerera på uppdateringar av dem via TomTom HOME™. Övervakningssystemen aktiveras när deras lägen har bekräftats av systemet TomTom. Systemet ber dig godkänna positionen du har angivit med hjälp av programknapparna. Om du bekräftar läget efterfrågar systemet typ av övervakningssystem.

När du väljer radartypen "Hastighetskamera", ber systemet dig ange hastighetsbegränsningen. Välj hastighet och godkänn med mittknappen.

Information om hur du hämtar listan över uppdateringar av mobila fartkameror, se kapitlet "LIVE-tjänster".

## BILDVISNING

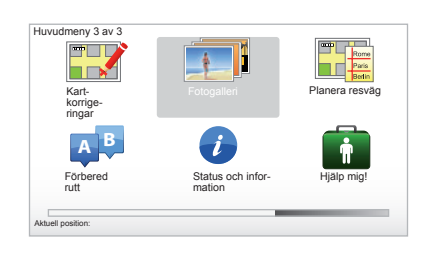

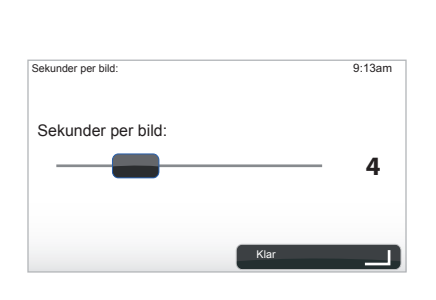

#### Bildformat som systemet kan hantera

| BMP                  | JPG     |
|----------------------|---------|
| 1-bit,               | Grånivå |
| 2 färger             |         |
| 4-bit,               | RGB     |
| 16 färger            |         |
| 8-bit,               |         |
| 256 färger           |         |
| 24-bit,              |         |
| 16,7 miljoner färger |         |

#### Visa bilder

Du kan använda navigeringssystemet för att visa bilder.

Öppna huvudmenyn med knappen "MENU/ SET" och välj "Fotogalleri" så öppnas bildgalleriet.

Välj den bild som du vill titta på.

Om du vill bläddra igenom bilderna i bildspelsläget, välj "Bildspel" med den högra sammanhangsberoende knappen. Systemet ber dig ange hur länge varje bild ska visas med hjälp av riktningsknapparna. Om du vill ha en fast bild, placera markören så långt åt höger det går.

Avsluta med den högra sammanhangsberoende knappen.

Bildspelet startar.

**ANM.:** om du vill lägga till eller ta bort bilder, se kapitlet "Uppdatering av systemet".

## BACKNINGSKAMERA

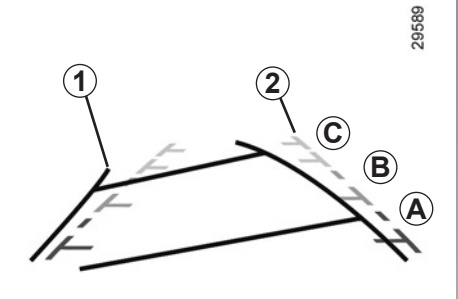

## Funktion

När man lägger i backen (och upp till 5 sekunder efter iläggning av en annan växel), visas en bild av omgivningen bakom bilen på instrumentpanelen, tillsammans med två mallar **1** och **2** (rörlig och fast).

**ANM.:** Se till att backningskameran inte är övertäckt (av smuts, lera, snö etc.).

#### Rörlig mall 1

Den visas i blått på navigeringssystemets skärm. Den visar bilens bana utifrån rattens läge.

#### Fast mall 2

Den fasta mallen består av färgmarkeringar *A*, *B* och *C* som anger avståndet bakom bilen:

- A (röd) cirka 50 centimeter från bilen
- **B** (gul) cirka 1 meter från bilen
- C (grön) cirka 2 till 3 meter från bilen.

Den här mallen förblir fast och anger bilens bana om hjulen är i linje med bilen.

Först använder du systemet med hjälp av mallarna (rörlig för banan och fast för avståndet), och när bilen befinner sig i den röda zonen använder du visningen av stötfångaren för att stanna precis där du vill.

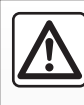

Funktionen är ett extra hjälpsystem. Den kan alltså aldrig befria föraren från ansvar och skyldighet att visa uppmärk-

samhet.

Föraren bör alltid vara uppmärksam på plötsliga händelser som kan inträffa under körningen. Kontrollera alltid att inga rörliga föremål (barn, djur, barnvagn, cykel etc.) eller små föremål (stenar, kvistar etc.) är i vägen vid backningsmanövern.

Skärmen visar en omvänd bild.

Mallarna är bilder som avtecknar sig mot ett platt underlag: den information de ger ska ignoreras om det dyker upp ett vertikalt föremål eller ett föremål på marken. Föremålen som visas på skärmen kan vara förvrängda.

Vid alltför starkt ljus (snö, bil i direkt solsken etc.) kan kameran störas.

När bagagerummet är öppet eller inte riktigt stängt visas meddelandet "Boot open" på instrumentpanelen (risk för felaktig information på skärmen).

När systemet uppdateras är backkameran tillfälligt ur funktion.

## SYSTEMINSTÄLLNINGAR (1/6)

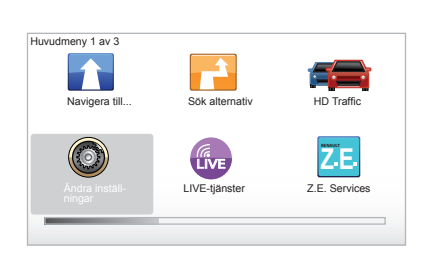

Installningar 1 av 5 Anvärd nattfarger Sakerhetslås Installningar Kor tal Kor tal Ko

Så här kommer du till systemets parametrar:

- tryck på knappen "MENU/SET"
- välj menyn "Ändra inställningar".

**ANM.:** du kan även komma åt funktionen med det mittre reglaget genom en lång tryckning på knappen "MENU/SET".

## Inställning av visningen

#### Ljusinställning

Ändra ljuset på skärmen efter de yttre ljusförhållandena. Vid dåliga ljusförhållanden går det lättare att se på skärmen om ljuset inte är för starkt. På mittreglaget trycker du på knappen "LIGHT/DARK" och om du använder fjärrkontrollen trycker du på mittknappen och väljer "Inställning av ljusstyrka".

#### Visning på dagen/natten

Övergången mellan dag- och nattläge sker automatiskt. Om du vill göra den manuellt, välj natt- eller dagfärg i menyn "Ändra inställningar" eller i en "Snabbmeny". Om du har använt det manuella läget avaktiveras automatläget. Om du vill aktivera det igen öppnar du menyn "Ändra inställningar", väljer "Inställning av Ijusstyrka" och kryssar för "Växla till nattvisning i mörker".

## "Visa IP på kartan"

Välj "Visa IP på kartan" och markera sedan med den mittre knappen de IP som du vill visa på kartan under navigeringen.

## "Säkerhetslås"

Med den här menyn kan du aktivera ljudsignalerna som varnar för fortkörning och meddelandena om att bilen närmar sig en skola eller religiös samlingslokal. Du kan också förenkla menyerna, allt för att hjälpa dig under resan. Om du vill aktivera alternativen markerar du respektive kryssruta och slutför med mittknappen.

## SYSTEMINSTÄLLNINGAR (2/6)

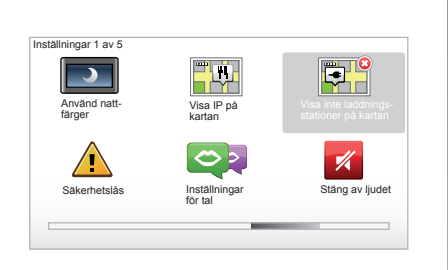

# "Visa inte laddningsstationer på kartan"

Denna meny, som är specifik för elbilar gör att du kan inaktivera en visning av laddningsstationerna på din karta.

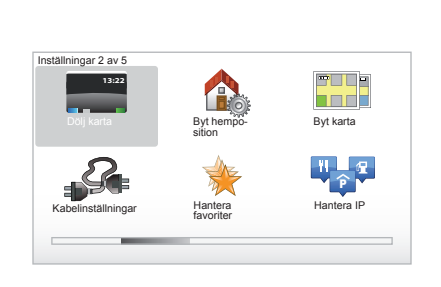

## "Dölj karta"

Med den här menyn kan du dölja kartan.

## "Byt hemposition"

Med den här menyn kan du ändra din hemadress.

## "Byt karta"

Använd den här menyn om du ska installera flera kartor på ditt SD-kort. Ändra vald karta genom att välja "Byt karta". Sedan ber systemet dig välja önskad karta.

## "Kabelinställningar"

För att välja laddningskabeln som du vill använda, välj "Föredragna kablar" i menyn "Inställningar", och välj den sedan. Denna meny gör att du kan välja kablarna som finns i din bil. När du lancerar en guidning mot en laddningsstation, kontrollerar ditt system laddningsstationens kompatibilitet med kablarna som du valt och underrättar dig om detta. Kom ihåg att ange kablarna som du köpt.

**ANM.:** ditt system informerar dig om kabelns inkompatibilitet med laddningsstationen.

## "Hantera favoriter"

Med den här menyn kan du ta bort eller ändra namn på dina favoriter som sparats.

## "Hantera IP"

Med den här menyn kan du lägga till, ändra eller ta bort intressepunkter eller kategorier för intressepunkter.

## SYSTEMINSTÄLLNINGAR (3/6)

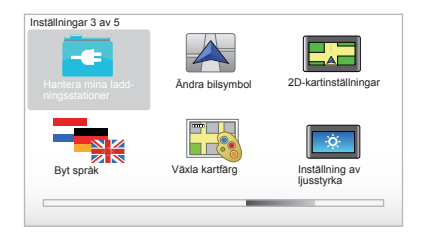

## "Hantera mina laddningsstationer"

Denna menyn gör att du kan skapa och hantera dina egna laddningsstationer samt de som automatiskt detekteras av systemet.

## "Ändra bilsymbol"

Med den här menyn kan du ändra bilsymbolen på navigeringskartan i 3D.

## "2D-kartinställningar"

Med den här menyn, som du kan komma åt med fjärrstyrningen, kan du visa navigeringskartan i 2D eller 3D.

Gå till kapitlet "Presentation av kommandona" i detta dokument.

## "Byt språk"

När du ska välja ett språk, välj önskat språk och sedan ber systemet dig att välja en röst.

Välj det önskade språket i följande lista:

- Afrikaans
- Katalanska
- Tjeckiska
- Danska
- Nederländska
- Engelska (Storbritannien)
- Engelska (USA)
- Estniska
- Grekiska
- Finska
- Flamländska
- Franska
- Tyska
- Ungerska
- Italienska
- Lettiska

- Litauiska
- Norska
- Polska
- Portugisiska (Brasilien)
- Portugisiska (Portugal)
- Slovakiska
- Spanska
- Spanska (Latinamerika)
- Svenska
- Turkiska
- Ryska
- Malaysiska.

Bekräfta ditt val genom att trycka på mittknappen.

## "Växla kartfärg"

Välj "Växla kartfärg" och välj sedan dagfärger och nattfärger. Du kan ladda ner nya färger. Om du vill välja en nedladdad färg, välj en komplementpalett och sedan den önskade färgen.

## "Inställning av ljusstyrka"

Med den här menyn kan du ändra skärmens ljusstyrka, allt efter ljusstyrkan utanför bilen.

## SYSTEMINSTÄLLNINGAR (4/6)

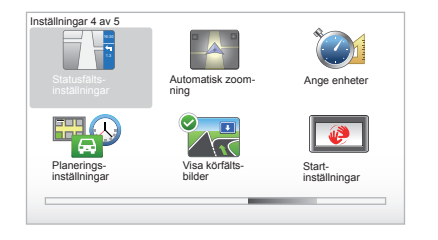

## "Statusfälts-inställningar"

I listan kryssar du för de alternativ som du vill ska visas på statusraden på navigeringskartan.

## "Automatisk zoomning"

Med det här automatiska zoomläget kan du zooma stegvis när bilen närmar sig en riktningsändring.

#### "Välj enheter"

#### Avståndsenheter

Välj "miles" eller "kilometer" och välj sedan "Klar" med hjälp av de sammanhangsberoende knapparna.

#### Visning av koordinater

Välj något av de tre föreslagna visningslägena för latitud och longitud och välj sedan "Klar" med hjälp av de sammanhangsberoende knapparna för att gå vidare till nästa steg.

## "Planerings-inställningar"

Med den här menyn kan du ange dina förval för:

#### Typ av planering

Välj en typ av planering och avsluta med den mittre knappen. Rekommenderat kriterium för planeringen är "Snabbaste rutten".

#### "IQ Routes™"

När du har valt planeringskriterier frågar systemet om du vill använda funktionen "IQ Routes™" eller inte.

Om IQ Routes<sup>™</sup> aktiveras kan du beräkna resplanen utifrån medeltrafiken för den aktuella dagen och klockslaget och planera den bästa färdvägen samtidigt som du tar hänsyn till de faktiska hastigheter som uppmätts på vägarna.

#### Ecoparcours

Ecoparcours är en resväg som främjar bilens energibesparing.

**ANM.:** Elbilar har en specifik Ecoparcours Z.E..

## SYSTEMINSTÄLLNINGAR (5/6)

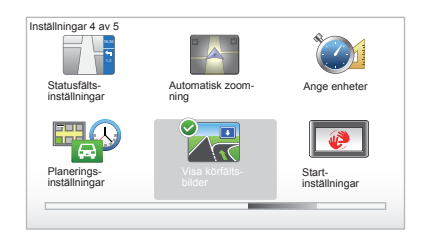

## "Planerings-inställningar"

(forts.)

#### Vägtullar

Med den här menyn kan du ställa in dina förval för vägtullar. När det här alternativet aktiverats och du har angivit en destination frågar systemet dig om du vill ändra din resväg. Välj en av de tre typerna av resvägarna och bekräfta med den högra sammanhangsberoende knappen.

#### Vägtyper

Välj hur du vill hantera särskilda vägtyper, som t.ex. grusvägar eller färjeöverfarter.

#### "Visa körfältsbilder"

När du närmar dig en plats där vägen delar sig (på större vägar) kan systemet växla till läget "Visa körfältsbilder": då visas en 3D-avbildning av förgreningen med pilar som visar vart du ska och aktuella trafikskyltar.

Du kan inaktivera den här funktionen genom att välja "Dölj bilder av fil". För att aktivera den på nytt, välj "Visa körfältsbilder".

#### "Start-inställningar"

Med den här menyn kan du ändra starten av systemet och göra startsidan mer personlig genom visning av ett valfritt foto.

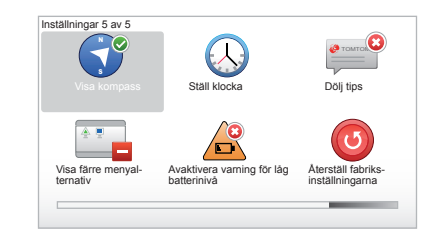

## "Aktivera kompass"

Med den här menyn kan du aktivera eller inaktivera visning av kompassen under navigeringen.

## SYSTEMINSTÄLLNINGAR (6/6)

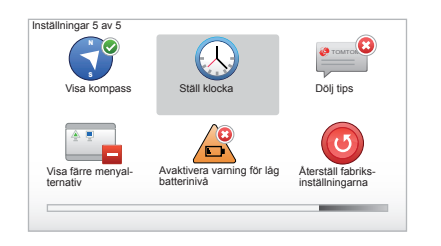

## "Ställ klocka"

När sommartiden ändras till vintertid eller om du reser i ett land med annan tidszon, måste klockan ändras.

Välj "Ställ klocka" och systemet föreslår tre visningslägen. Markera det valda läget och sedan "Klar" med hjälp av den sammanhangsberoende knappen. Ställ in klockan och välj sedan "Klar".

#### Synkronisering av klockan

Med tillvalet synkronisering kan du ställa in klockan direkt utifrån GPS-informationerna.

Du väljer det här alternativet genom att trycka på den vänstra sammanhangsberoende knappen "Synk".

## Visa/dölj råd

När du använder navigeringssystemet visas råd som gör det lättare att använda systemets funktioner. Du kan avaktivera visningen av råden genom att välja "Dölj tips". Om du vill aktivera visningen igen väljer du "Visa tips".

#### "Visa färre menyalternativ"

Med det här alternativet kan du förenkla menyn i systemet för snabbare användning under körning. Om du vill återaktivera alla alternativ markerar du den här symbolen igen.

#### "Avaktivera varning för låg batterinivå"

När ditt batteri håller på att laddas ur, ställer sig systemet på larmläget genom att föreslå en laddningsstation som kan nås.

Detta alternativ gör att du kan inaktivera larmet för batteriets laddningsnivå på ditt system.

**ÁNM.:** om guidningen som pågår går mot en laddningspunkt som kan nås, aktiveras inte batterilarmet.

## "Återställ fabriksinställningarna"

#### **Total nyinitiering**

Med den här menyn kan du ta bort all information i systemet.

#### **Delvis nyinitiering**

Med den här menyn kan du ta bort all personlig information (favoriter, nyligen besökta mål etc.).

**ANM.:** efter en nyinitiering startar systemet om på engelska. Om du vill byta språk, se styckena "Byt språk".

## **UPPDATERING AV SYSTEMET (1/4)**

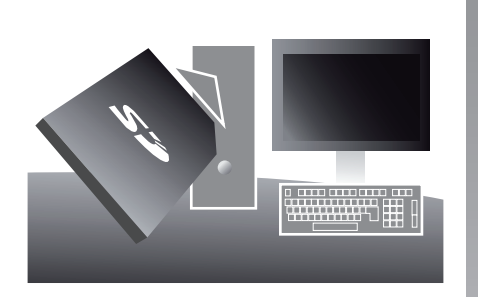

Med programvaran TomTom HOME<sup>™</sup>, som du installerar genom att sätta i ditt SD-kort i en dator som är ansluten till Internet, kan du:

- uppdatera navigeringssystemet och optimera dess funktion (karta, program, roliga röster m.m.),
- spara ditt navigeringssystems data på din dator

- lägga till eller ta bort data
- anpassa systemet
- dela med dig av karträttelser (Map Share™)
- byta den ursprungliga kartan för din navigering genom att utöka den till nya länder (t.ex.: Östeuropa),
- du prenumererar på LIVE-tjänster (gå till menyn "Lägg till Trafik, Röster, Fartkameror m.m." i TomTom HOME™, och välj "LIVE-tjänster"),
- eller ladda ner instruktionsboken,
- hämta uppdatering om laddningsstationer på elbil.

Du guidas genom installationen av menyerna i programmet TomTom HOME™.

För att göra detta måste du:

ta ut SD-kortet ur ditt navigeringssystem
 ANM.: Information om hur du tar ut SD-kortet finns i kapitlet "SD-kort: användning, initiering", stycket "Ta ut SD-kortet" i instruktionsboken.

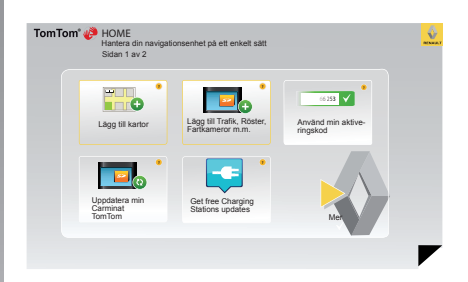

- sätta i SD-kortet i kortläsaren i en dator som redan är ansluten till Internet (du kan behöva en extern SD-kortläsare)
- installera programmet TomTom HOME™ på datorn med några musklickningar genom att följa anvisningarna på skärmen.

Innehållet i de skärmbilder som visas i instruktionsboken kan variera.

## **UPPDATERING AV SYSTEMET (2/4)**

## Installation av programmet

Stoppa in SD-kortet i kortläsaren SD på din dator som ska vara uppkopplad till internet. Programinstallationen startar automatiskt.

Följ instruktionerna som visas på skärmen.

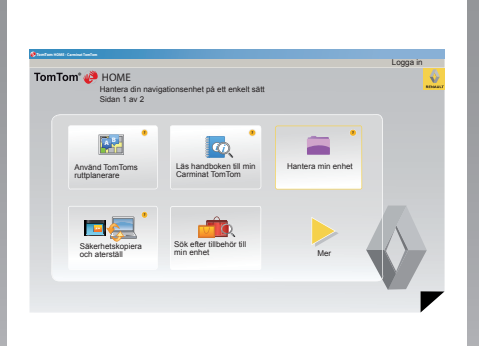

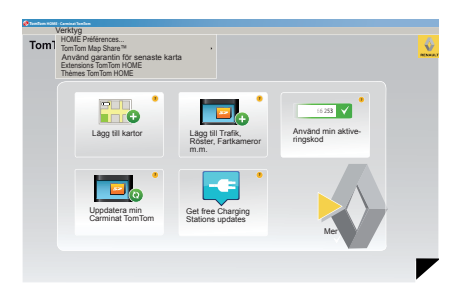

## Skapa ett webbkonto på TomTom HOME™

Skapa ett konto på TomTom HOME™ genom att klicka på "Logga in" ovanför RENAULTmonogrammet. Ditt SD-kort kopplas automatiskt till systemet så att du kan dra full nytta av navigeringssystemet.

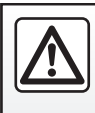

I vissa länder kan nedladdning och aktivering av tillvalet radarvarning vara otillåtet och innebära en lagöverträdelse.

#### Garanti för att kartan är aktuell

När din nya bil har levererats har du 60 dagar på dig att uppdatera ditt kartsystem gratis. När tiden har löpt ut beläggs uppdateringarna med en avgift.

Effersom vägnätet ändras väldigt mycket från år till år erbjuder TomTom marknadens mest exakta och tillförlitliga kartor.

För att kontrollera om en senare karta är tillgänglig:

- klicka på "Verktyg",
- klicka därefter på "Använd garantin för senaste karta".

## **UPPDATERING AV SYSTEMET (3/4)**

## Tillgängliga huvudfunktioner

#### Ladda ner kartor

Om du klickar på ikonen "Lägg till kartor" visas menyn där du kan ladda ner kartor. Kartorna för nedladdning uppdateras med jämna mellanrum.

## Prenumerera på LIVE-tjänster, ladda ner intressepunkter

Om du klickar på symbolen "Lägg till Trafik, Röster, Fartkameror m.m." visas menyn där du bland annat kan:

- prenumererar på LIVE-tjänster,
- ladda ner röster för att anpassa ditt system,
- hämta intressepunkter (IP),
- m.m.

#### Uppdatera laddningsstationerna

Genom att klicka på ikonen "Uppdatera min Carminat TomTom", når du menyn som gör det möjligt för dig att uppdaterade kartor med laddningsstationer för bilen.

#### Abonnemang Services LIVE

Köp Services LIVE på TomTom HOME™ från en dator som är ansluten till Internet. I din bil, gå till "Mina tjänster" från "LIVEtjänster" och ange ditt användarnamn och lösenord för att aktivera tjänsterna.

Om du inte kan komma åt menyn "Mina tjänster", aktivera nätkommunikationen för din Carminat TomTom genom att välja knappen "Aktivera".

#### Spara ditt systems data

Med denna meny kan du spara och ta fram ditt systems data från din dator.

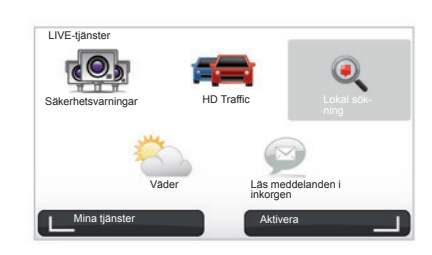

#### Anpassa ditt system

Du kan också anpassa ditt system genom att installera nya intresseområden, syntetiska röster eller genom att ändra färgerna.

#### Ladda ner ditt systems instruktionsbok

Om du klickar på symbolen "Läs handboken till min Carminat TomTom" får du tillgång till en fullständig instruktionsbok för systemet.

Vi rekommenderar dig att spara dina systemdata regelbundet.

Genom att spara kan du ta fram dina data, om du t.ex. skulle tappa ditt SD-kort.

## **UPPDATERING AV SYSTEMET (4/4)**

| Hantera m<br>Markera de ol<br>objekt från dir | in enhet<br>ojekt du vill ta bort från nav<br>enhet till datorn. | igationsenheten eller datorn. Du kan även kopiera ett |
|-----------------------------------------------|------------------------------------------------------------------|-------------------------------------------------------|
| Dbjekt på enheten                             | Objekt på datom                                                  |                                                       |
| Kartor                                        |                                                                  | 310,8 Mo 🕕 Ingen markerad                             |
| C Röster                                      | 24                                                               | 171,5 Mo 🔵 Ingen markerad                             |
| O Intressepunkt                               | 3                                                                | 2,0 Mo 🕕 Ingen markerad                               |
| Kartöverlägg                                  | 2                                                                | 22,2 Mo 🔵 Ingen markerad                              |
| Bilsymboler                                   | 12                                                               | 0,4 Mo 🔵 Ingen markerad                               |
| O Varningsljud                                |                                                                  | 0,7 Mo 🕘 Ingen markerad                               |
| nhetsminne: 1921,2                            | Mo                                                               | Ledigt ul-<br>rymme: 1300 Mo Markerade: 0 Mo          |
| Tilbaka                                       | Ta bort objekt från enh                                          | eten Kopiera objekt till datorn                       |

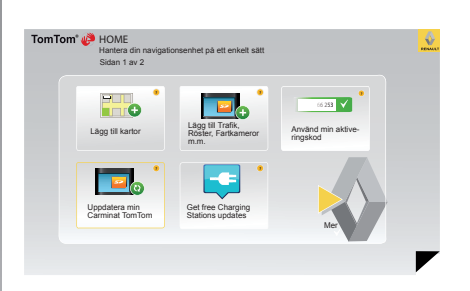

#### Hantera Carminat TomTom

Med den här menyn kan du kontrollera det tillgängliga utrymmet på ditt systems kort SD och den är mycket användbar när du bland annat ska hämta kartor som täcker flera länder (t.ex. Östeuropa).

Innehållet i de skärmbilder som visas i instruktionsboken kan variera.

## Uppdatering av systemet

För att du ska kunna dra största möjliga nytta av navigeringssystemet rekommenderar vi att du uppdaterar det så ofta som möjligt.

#### Map Share™

När du har uppdaterat ditt system kan du ta del av ändringar på kartan tillsammans med systemets övriga användare.

Uppdateringarna kan endast laddas ner via Internet.

## FJÄRRKONTROLL: batterier

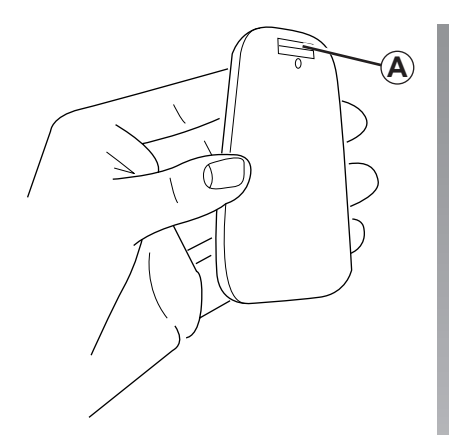

När lysdioden på fjärrkontrollen blinkar rött och det visas ett meddelande på skärmen ska batterierna i fjärrkontrollen bytas.

Håll i fjärrkontrollens sidor och tryck på låsspärren **A** på appratens baksida.

Knappsatsen lossnar från apparatens baksida.

ANM .: se till att frontpanelen inte ramlar av.

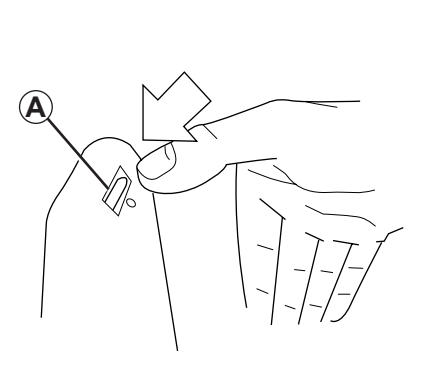

Sätt i batterierna (typ: AAA/LR3/UM4 (1.5V)) i fjärrkontrollen. Var noga med att sätta i batterierna åt rätt håll enligt instruktionerna på fjärrkontrollen.

Sätt tillbaka bakpartiet och tryck på valfri knapp för att aktivera fjärrkontrollen.

Fjärrkontrollen kopplar automatiskt upp sig till navigeringssystemet.

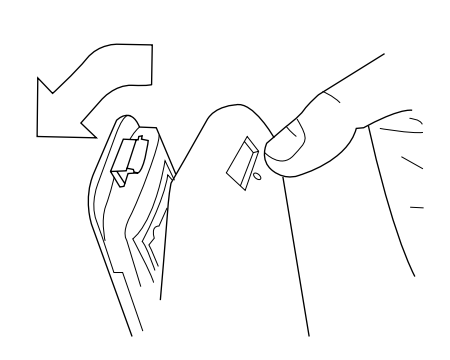

**ANM.:** om du inte använder fjärrkontrollen på 20 sekunder övergår den automatiskt till batterisparläget.

Om du inte använder fjärrkontrollen på 20 minuter stängs den av helt. Tryck på valfri knapp för att aktivera fjärrkontrollen.

Kasta inte använda batterier i naturen utan lämna in dem till ett uppsamlingsställe för återvinning av batterier.

## DRIFTSTÖRNINGAR (1/3)

| System                 |                                                             |                                                 |
|------------------------|-------------------------------------------------------------|-------------------------------------------------|
| Beskrivning            | Orsak                                                       | Lösning                                         |
| Det visas ingen bild.  | Skärmen är i standby-läge.                                  | Kontrollera att skärmen inte är i standby-läge. |
| Det hörs inget ljud.   | Volymen är på minimiläget eller ljudet är av-<br>aktiverat. | Höj volymen eller aktivera ljudet.              |
| Det visas ingen karta. | SD-kortet saknas eller är skadat.                           | Kontrollera att SD-kortet finns.                |

| Navigering                                                                                                    |                                                                         |                                                                                     |
|----------------------------------------------------------------------------------------------------|-------------------------------------------------------------------------|-------------------------------------------------------------------------------------|
| Beskrivning                                                                                                    | Orsak                                                                   | Lösning                                                                             |
| Bilens position på skärmen motsvarar inte<br>dess faktiska placering.<br>Kontrollampan GPS på skärmen förblir grå<br>eller gul. | Felaktig identifiering av bilens position på grund av GPS-mottagningen. | Flytta bilen så att du får en korrekt mottagning<br>av GPS-signalerna.              |
| Anvisningarna på skärmen stämmer inte över-<br>ens med verkligheten.                                                            | SD-kortet är inte uppdaterat.                                           | Ladda ner en uppdatering via TomTom<br>HOME™.                                       |
| Informationen om trafiksituationen visas inte<br>på skärmen.                                                                    | Guidningen är inte aktiv.                                               | Kontrollera att guidningen är aktiv.<br>Välj en destination och påbörja guidningen. |
| Vissa menyrubriker är inte tillgängliga.                                                                                        | Menyn "Säkerhetslås" är aktiverad.                                      | Avaktivera alternativet "Säkerhetslås".                                             |

## DRIFTSTÖRNINGAR (2/3)

| Navigering                                                                                       |                                                                                     |                                                                                                  |  |
|--------------------------------------------------------------------------------------------------|-------------------------------------------------------------------------------------|--------------------------------------------------------------------------------------------------|--|
| Beskrivning                                                                                      | Orsak                                                                               | Lösning                                                                                          |  |
| Röstguidningen är inte tillgänglig.                                                              | Röstguidningen eller guidningen är inaktive-<br>rad.                                | Höj volymen.<br>Kontrollera att röstguidningen är aktiv.<br>Kontrollera att guidningen är aktiv. |  |
| Röstguidningen stämmer inte överens med verkligheten.                                            | Röstguidningen kan variera beroende på<br>miljön.                                   | Kör enligt de faktiska förhållandena.                                                            |  |
| Den föreslagna resvägen startar på fel ställe<br>eller slutar inte på den önskade destinationen. | Destinationen känns inte igen av systemet.                                          | Ange en väg som ligger nära den önskade de-<br>stinationen.                                      |  |
| Systemet tar automatiskt fram en omväg.                                                          | Tjänsten "Trafikinfo" tar fram en andra res-<br>plan.                               |                                                                                                  |  |
| En dålig mottagning av HD Traffic™.                                                              | Bilen är i ett område utan täckning eller du<br>prenumererar inte på Live-tjänster. | Flytta bilen.                                                                                    |  |

## DRIFTSTÖRNINGAR (3/3)

| Navigering                                                                                                 |                                                                                                    |                                                                                                    |
|----------------------------------------------------------------------------------------------------|----------------------------------------------------------------------------------------------------|----------------------------------------------------------------------------------------------------|
| Beskrivning                                                                                                | Orsak                                                                                                    | Lösning                                                                                                    |
| Bilsymbolen visas inte.                                                                                    | Kartan står på läget 2D.                                                                                                    | På det mittre reglaget eller fjärrstyrningen, tryck<br>på knappen 2D/3D för att gå till en visning av<br>kartan 3D.                                                                                                    |
| Z.Etjänsterna fungerar inte.<br>(endast på elbil).                                                         | <ul> <li>Bilen är i ett område som inte täcks.</li> <li>eller</li> <li>Du har för närvarande inget abonne-<br/>mang.</li> </ul>                          | <ul> <li>Använd Z.Etjänster i ett täckt område<br/>eller</li> <li>Besök webbplatsen MyRenault för att förnya<br/>ditt abonnemang på Z.Etjänsterna.</li> </ul>                                                                                                    |
| Systemet hittar inga eller endast få ladd-<br>ningsstationer.<br>(endast på elbil).                        | Databasen över laddningsstationer är inte uppdaterad.                                                                                                    | Möte på webbplatsen TomTom HOME™ för att<br>ladda ner de mest uppdaterade laddningsstatio-<br>nerna.                                                                                                    |
| Systemet anger laddningsstationerna som<br>inkompatibla även om bilen är kompatibel.<br>(endast på elbil). | <ul> <li>Kompatibilitetslistan är inte uppdaterad.<br/>och/eller</li> <li>Bilens samtliga kablar visas inte i menyn<br/>"Kabelinställningar".</li> </ul> | <ul> <li>Besök webbplatsen TomTom HOME™ för att<br/>ladda ner de mest uppdaterade laddningssta-<br/>tionerna; kompatibilitetslistan kommer samti-<br/>digt att uppdateras automatiskt.<br/>och/eller</li> <li>Ange alla kablar i bilen i "Kabelinställningar".</li> </ul> |

## ALFABETISKT REGISTER (1/2)

| 3D/2D-läge                                                                                                    | Kompass                                                                                                    |
|----------------------------------------------------------------------------------------------------|----------------------------------------------------------------------------------------------------|
| A Adress                                                                                                    | L<br>Ljud,aktivera                                                                                                    |
| <b>B</b><br>Bildspel                                                                                                    | M<br>MENY                                                                                                    |
| Destination                                                                                                    | Navigering, aktivering                                                                                                    |
| FFartkontroller, meddela.Favorit, döpa om.39Favorit, lägga tillSavorit, lägga till39Favorit, ta bort39Fjärrkontroll, batterier55Funktionsfel56 $\rightarrow$ 58Färger.45Förkortad meny | PPersonliga uppgifter, spara $51 \rightarrow 54$ Personliga uppgifter, ta bort $51 \rightarrow 54$ Programknappar $5 - 6, 13 - 14$ RRöst, aktivera15, 48Röst, avaktivera15, 48 |
| $\begin{array}{c} \textbf{G} \\ GPS, mottagare$                                                                                                    | SSkärm, navigeringsvisningSkärm, standby.10Snabbguider11 – 12StartStopp10System, initiering8 – 9, 49System, uppdatering51 → 54                                                 |
| K         16           Karta, skala                                                                                                    | T<br>Tid, inställning                                                                                                    |
| Kommandon 5 – 6, 13                                                                                                    | voiym                                                                                                    |

## ALFABETISKT REGISTER (2/2)

| Vägomläggning |  |
|---------------|--|
|---------------|--|

© RENAULT 2010 – Alla rättigheter till kopiering, översättning och anpassning tillhör respektive land. All kopiering eller användning av hela eller delar av detta dokument utan föregående medgivande från RENAULT är förbjuden och medför rättsliga åtgärder.

TomTom™ och logotypen TomTom ("två händer") ingår i de varumärken, tillämpningar och registrerade varumärken som tillhör TomTom International B.V.

# (www.e-guide.renault.com) (www.renault-multimedia.com)

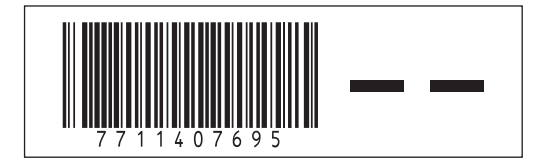

RENAULT S.A.S. SOCIÉTÉ PAR ACTIONS SIMPLIFIÉE AU CAPITAL DE 533 941 113 € / 13-15, QUAI LE GALLO 92100 BOULOGNE-BILLANCOURT R.C.S. NANTERRE 780 129 987 — SIRET 780 129 987 03591 / TÉL. : 0810 40 50 60

NX 972-4 - 77 11 407 695 - 09/2012 - Edition suédoise